# **KI ELN**

## **User** Manual

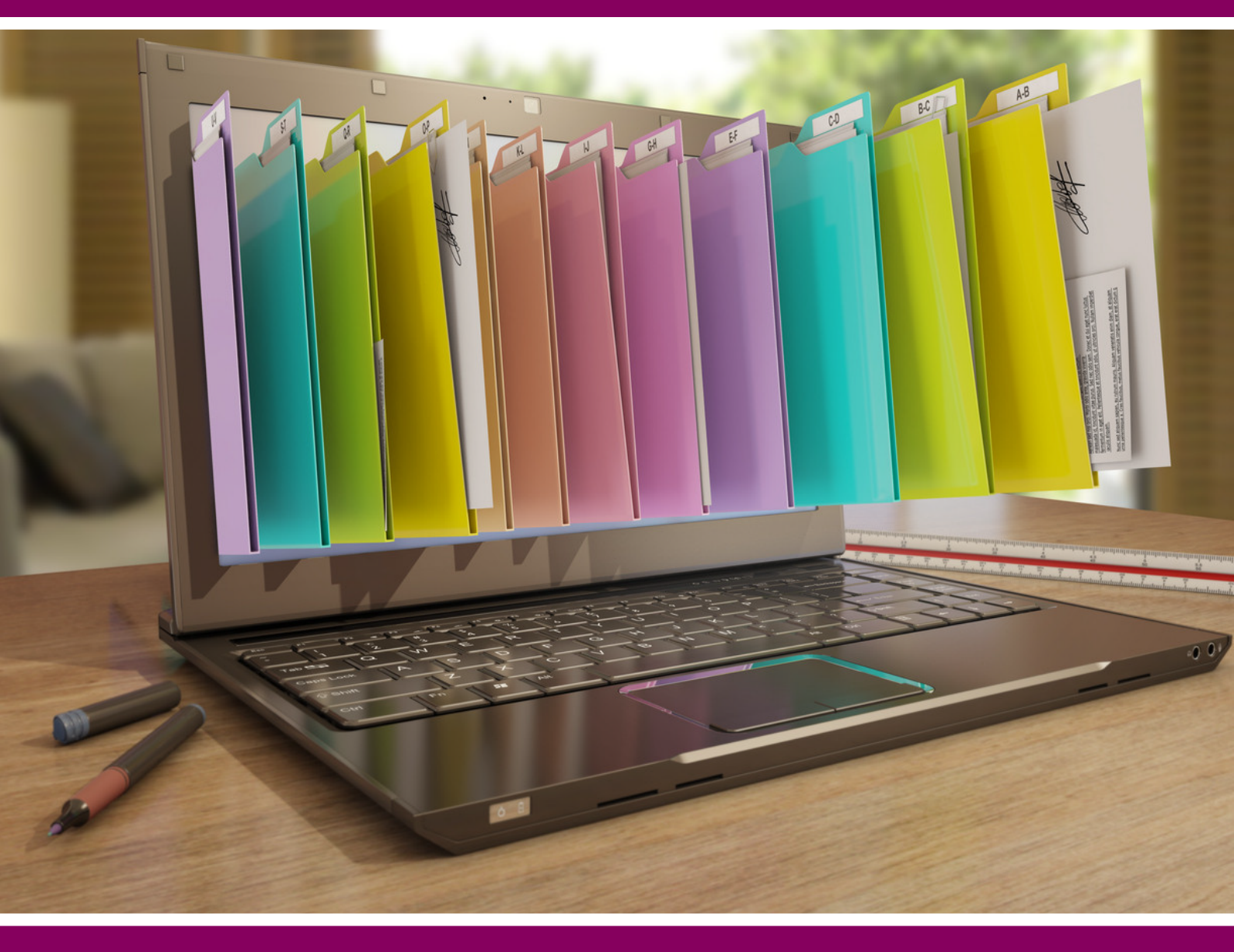

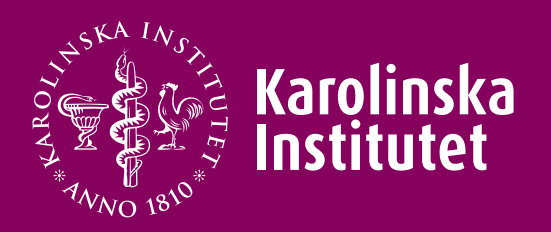

#### Contents

#### **Part A: Introduction**

| What is KI ELN1                                                         |
|-------------------------------------------------------------------------|
| Why should research be documented1                                      |
| KI ELN strengths                                                        |
| KI ELN Structure                                                        |
| Projects3                                                               |
| Experiments3                                                            |
| KI ELN user types4                                                      |
| Superuser4                                                              |
| User4                                                                   |
| What to store in KI ELN5                                                |
| What you should store irrespective of the type of research you perform5 |
| Information/examples for experimental research5                         |
| Information/examples for epidemiological research6                      |
| Information/examples for clinical research6                             |
| What you can store irrespective of the type of research you perform7    |
| Big files                                                               |
| Personal data                                                           |
| Raw data                                                                |
| Experiment length                                                       |
| How to work with KI ELN9                                                |
| Technical requirements                                                  |
| Networks                                                                |
| Biovia desktop connector10                                              |
| Compatible operating systems and software11                             |
| PDF display11                                                           |
| Access to KI ELN12                                                      |
| Who can get access to KI ELN12                                          |

| Start a new group                       | 12 |
|-----------------------------------------|----|
| Apply for a KI ELN user account         | 12 |
| Apply for a student KI ELN user account | 13 |
| Remove a KI ELN user                    | 13 |
| Add or remove a superuser               | 13 |
| FAQs                                    | 14 |
|                                         |    |

| <b>KI ELN Hel</b> | Ip and support | <br> | 17 |
|-------------------|----------------|------|----|

#### Part B: KI ELN in practice

| Logging in | <br> |
|------------|------|
|            |      |
|            |      |

| Нотераде        | 19 |
|-----------------|----|
| Navigation menu | 19 |

| User profile             |    |
|--------------------------|----|
| Profile                  |    |
| Email reminders          |    |
| Chemistry                | 21 |
| Text formatting          | 21 |
| Biovia desktop connector | 21 |

| experiment |
|------------|
|------------|

| Add content             |    |
|-------------------------|----|
| Body text               |    |
| Text field              | 27 |
| Image                   | 27 |
| Excel workbook          |    |
| Word document           |    |
| PDF document            | 31 |
| Powerpoint presentation |    |
| File attachment         |    |
| Chemical sketch         |    |

| Chemical reaction   | 34 |
|---------------------|----|
| Date                | 34 |
| Errata              | 35 |
| Project             | 36 |
| Experiment type     | 36 |
| Related experiments | 37 |
| My sections         | 38 |
| Deleted sections    | 38 |
| Manage sections     | 40 |

| Create templates            | 42 |
|-----------------------------|----|
| Blank templates             | 42 |
| Starting from an experiment | 43 |
| User defined reference      | 45 |
| Making a section mandatory  | 46 |

| E | xperiment tools | .47  |
|---|-----------------|------|
|   | Info            | .47  |
|   | Recent          | .48  |
|   | New             | .48  |
|   | Save as         | .49  |
|   | Collaborators   | .50  |
|   | View as PDF     | .51  |
|   | Audit trail     | . 52 |
|   | Help            | . 52 |
|   | About           | .53  |
|   |                 |      |

| Search          | 54 |
|-----------------|----|
| Advanced search | 54 |
| Filtering       | 55 |
| Search result   | 55 |
| Saving a search | 56 |

| Locking specific or all sections | 57 |
|----------------------------------|----|
| Lock specific sections           | 57 |
| Submit experiments               | 58 |
| Co-sign experiments              | 61 |

| Approve submission  | 62 |
|---------------------|----|
| Rejected submission | 63 |
|                     |    |

| Common problems. | 65 |
|------------------|----|
|------------------|----|

#### What is KI ELN?

From January 1st 2019, it is mandatory for KI researchers to document their research electronically.

The decision was taken by the vice chancellor on June 20th 2017 (Elektronisk documentation av forskning, DNR: 1-590/2017), after discussions with the Board of Research and the group for all Heads of Departments (Prefektgruppen).

The research at KI spans many different research areas, from Pre-clinical research to Epidemiological and Clinical research, with different needs and requirements for documentation.

KI ELN can be adapted to meet these differing needs and forms the backbone for research documentation at KI. KI ELN also facilitates interaction and collaboration within and between research groups.

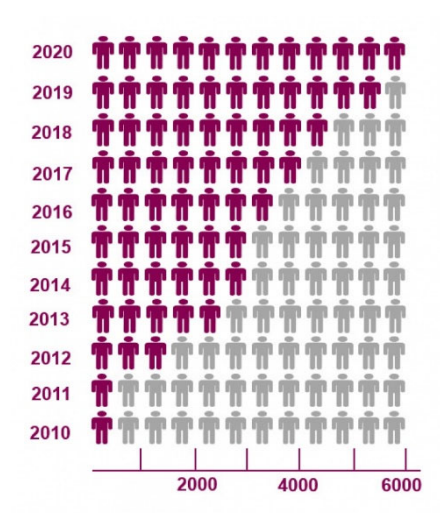

Since 2010 when it was introduced to researchers at KI, the use of ELN within KI has grown and we expect to reach a plateau of 6000 users within 2020.

To access and use KI ELN, it is required to have a KI ID or a KI student ID.

For external users, this means that they need to be associated (sv. anknutna) to KI, this can be facilitated by the IDAC-administrators at each department.

#### Why should research be documented?

All research performed at KI should be documented.

Research documentation at KI should be done in such a way that it is possible for employees and external colleagues to follow and review the research.

Research documentation at KI is subject to international and national <u>legislation</u>, and to the KI <u>guidelines</u> for planning, conducting and documenting experimental, epidemiological and clinical research.

Research documentation should cover the <u>intellectual and practical sides</u> of research, as well as refer to the <u>administrative</u> documents pertaining to the research.

#### **KI ELN strengths**

Some of the advantages of using KI ELN compared to paper notebooks are:

- Storing data/information in one place.
- The data/information can be accessed by all research group members and collaborators.
- Research documentation and results become searchable.
- When short term students or guest researchers leave the research group, the data will still be available for the group and it will be easy to find.
- Coded personal data can be stored in KI ELN since the access to the data is limited to specific authorized persons and the audit trail enables tracing of who and when viewed the results.
- The traceability of the research is very robust.
- Access to view/add data can be customized for each person within the projects.
- KI ELN is very safe, and the safety is overviewed and improved at least every 2 years by a risk assessment performed by an external partner.
- The data is stored automatically, and the system is backed up every hour and again every 24h. The data is stored on two different servers around Stockholm to ensure redundancy and safety.
- Electronic documentation can help researchers to meet increasing demands on transparency from funders and journals.
- Electronic documentation curbs risks for research misconduct and fraud.
- Possibility to save time by using experiment templates.
- Central administration and support at KI.

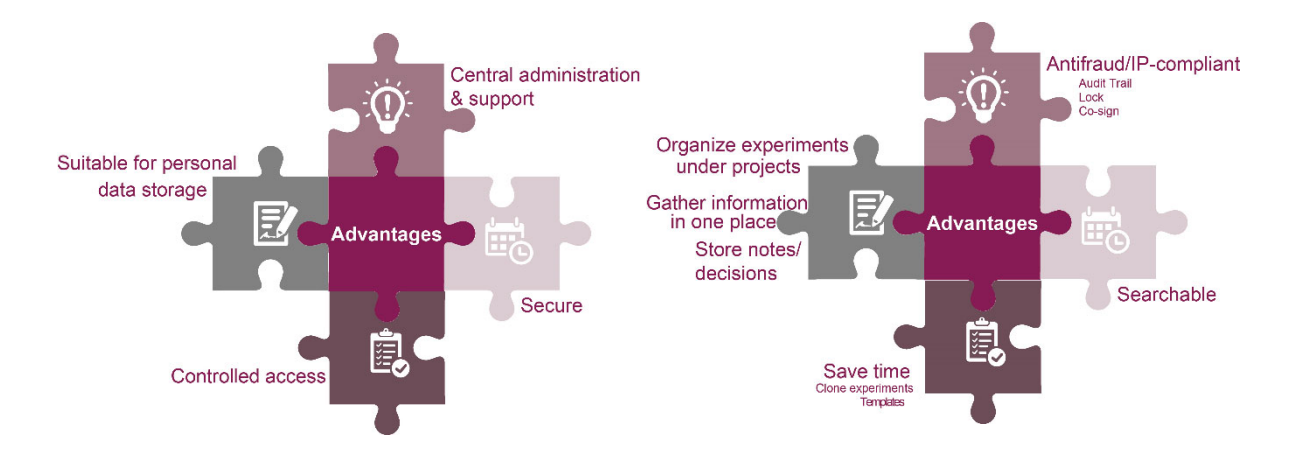

#### **KI ELN Structure**

KI ELN or the electronic notebook is a tool for documenting research.

It has been developed to make it easier to document the research process, and to store and share data within research groups as well as between research groups in collaborations.

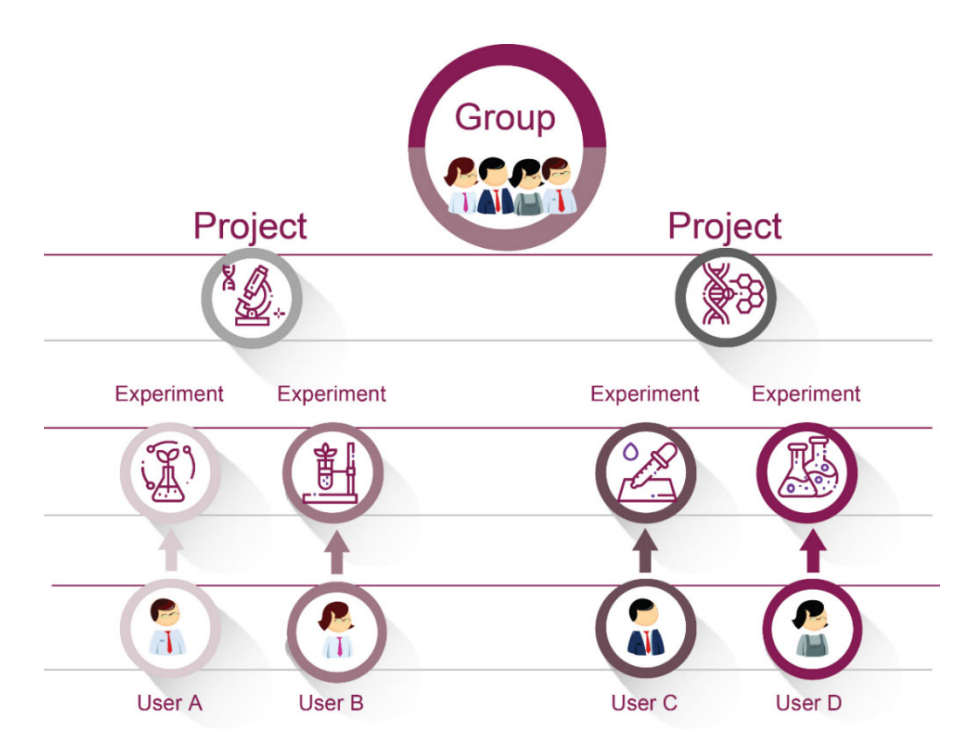

KI ELN is used like a paper notebook where every Project has its own "folder" that is filled with different "Experiments".

#### **Projects**

- Belong to the relevant research group.
- Created by the superusers in the admin tool for superusers.
- Cannot be deleted.
- Cannot be renamed (be careful of the spelling).
- Descriptions can be edited.
- Can be closed, meaning that no new data can be added to the project.

#### **Experiments**

- Created by the users themselves.
- Can be associated with one or more projects.
- Can contain actual laboratory experiments, ethical permissions, patient data, meeting notes etc.

#### KI ELN user types

KI ELN has two different types of users: "users" and "super-users".

The status of each user is set on the application that you send in when you apply for KI ELN accounts.

This can be changed at any time by filling out a new application and sending it in.

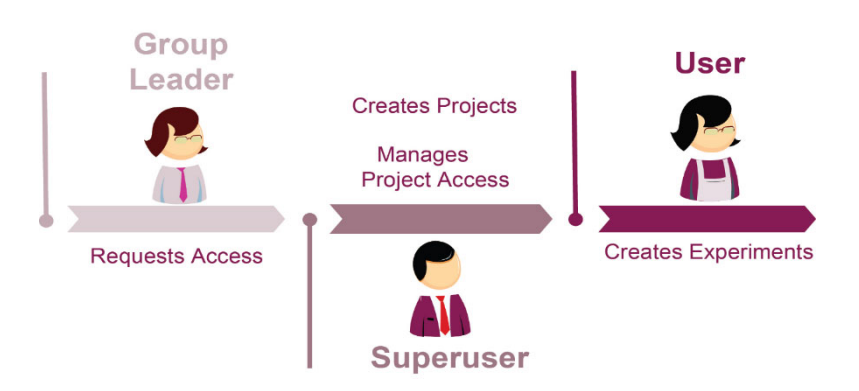

#### Superuser

- The research group administrator of KI ELN.
- The research group leader automatically becomes a superuser.
- One or more per research group, two is recommended for a medium-sized group.
- Has access to the superuser admin tool ElnAadminWeb.
- Creates and manages KI ELN projects within the research group.
- Gives rights within projects, to the KI ELN users in the research group.
- Introduces new group members to KI ELN.

#### User

• Depending on the rights (given by a superuser), a user can browse, read, edit and co-sign experiments.

#### What to store in KI ELN

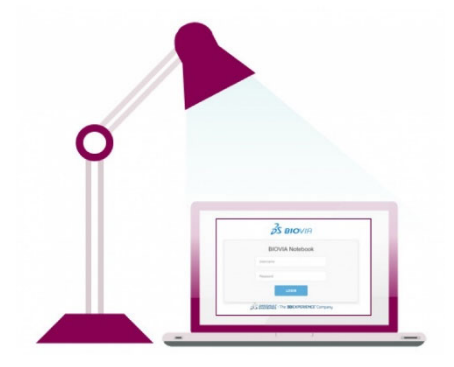

What you SHALL document in ELN irrespective of the type of research you are performing:

Research documentation at KI and within KI ELN should be done in such a way that it is possible for co-workers and external peers to follow and review the research.

Research documentation within KI ELN should cover the intellectual and practical sides of research:

- Background and Aim: What is your specific scientific question?
- Data collection: Describe how you collect your data/which datasets you are working on
- Processing and analysis of data: Include calculations and statistical analyses
- Methods: Protocols, instructions, validation
- Results: raw and processed data

#### Extra information/examples for experimental research:

#### Methods

- laboratory apparatus used
- Standards/controls used
- Programs/scripts/statistical analysis used
- Detailed experimental protocol

#### Materials

- Antibodies, chemicals, buffers, solutions, kits: including lot/batch numbers, catalogue numbers, dilutions, etc
- Sample species
- Sample type: e.g. homogenate, biopsy, purified DNA

#### Data

- Observational data: captured in real time, i.e. sensor readings
- Experimental data: from lab equipment, i.e. chromatographs, blots, images, NGS data, flow cytometry files

• Simulation data: generated by computer models

#### Extra information/examples for epidemiological research:

#### **Data and Metadata**

- Upload the final study population needed to run the statistical analyses
- If data is not uploaded, provide a statement of where it is stored and who the contact person is
- Upload any relevant metadata such as code books or variable lists

#### Analysis plan

- Upload versions of the analysis plan
- Upload study protocols

#### **Programs and logfiles**

- Upload the statistical programs used to create the data
- Upload descriptive analysis
- Upload main results
- Upload review programs
- Attach output (log files, figures, tables)

#### Extra information/examples for clinical research:

#### Investigator's Brochure

- List of abbreviations
- Summary
- Physical, chemical, pharmaceutical properties of medicinal products
- Data from non-clinical studies
- Data from clinical studies
- References

#### **Clinical study protocol**

- Introduction
- Objectives
- Study duration
- Number of subjects
- Informed consents

- Subject selection criteria: inclusion/exclusion
- Study plan
- Protocols/Procedures
- Endpoints definition
- Safety Reporting
- Adverse events
- Management of dropouts

#### Study progress reports

#### Informed consent forms

#### Case report forms

#### Data information

- Derived/compiled data, i.e from registries, databanks
- Laboratory test readouts
- Motor/non-motor test results
- Information retrieved from medical records
- Questionnaires
- Interviews

### What you CAN document in ELN irrespective of the type of research you are performing:

- Ethical approvals: You can upload a copy of the signed ethical approval for the study as well as amendments (if applicable)
- Meeting minutes: You can upload a copy of all meeting minutes with decisions clearly described
- Contracts and agreements: You can upload a copy of Material Transfer Agreements, Data processing Agreements
- Data management plans
- Funding documents: You can upload a copy of grants applications, financial reports
- Applications for access to material (e.g. registry data/biobank samples)
- Project plans
- Correspondence of principal importance
- Publications: You can upload circulated manuscript versions, correspondence with the journal and final published version

• Posters/Abstracts: You can upload underlying data, figures, correspondence and final version of the abstract

#### **Big files**

Since there is a size limitation to each file that can be uploaded to KI ELN (50 MB), larger data files cannot be stored in KI ELN.

One way to deal with this issue is to store the larger data on a secure department server or other approved storage platform and then list the storage location in KI ELN.

That way all data belonging to one project can be traced from KI ELN.

#### **Personal data**

Thanks to the traceability trough the audit log and the access limitations that can be set, you can store personal data in KI ELN.

It is recommended that you keep coded or de-identified data in KI ELN and the codekey (sv. kodnyckeln) elsewhere, outside KI ELN.

Remember to set the rights to the projects containing personal data so that only the group members involved in the project can access the data.

#### Raw data

If you collect data in a file that gets bigger and bigger, for example personal/patient data, you can upload the file and lock it in KI ELN as you collect.

This way you will never lose any data and it can work as a versioning tool.

#### **Experiment length**

It is easier to overview the content of each experiment if the experiment is not too long.

If it is necessary to keep longer experiments, plan ahead to see how the experiments can be structured to enable easy access and traceability.

Remember that the sections can be moved up and down within an experiment. In a longer experiment the most important sections can be moved to the top before submitting.

#### How to work with KI ELN

You can either:

- Work directly in KI ELN and make changes in your experiment.
- Gather files on your computer, make changes in the original files and then upload the finished version in KI ELN.

#### **Technical requirements**

#### Networks

KI ELN is available via KI's internal networks ki.se and KI Staff.

If your computer is outside of KI's network you need to login via <u>VPN (Virtual Private</u> <u>Network)</u> to access KI ELN.

VPN is not available for KI students. Students can use KI ELN when connected via ki.se.

#### **BIOVIA desktop connector**

The desktop connector enables Microsoft Word and Excel functionality in KI ELN.

To install and enable the desktop connector, please follow the instructions below:

#### PC and self-managed Mac

- 1. Log in to eln.ki.se
- 2. Go to profile > Desktop connector
- 3. Press "Download installer"
- 4. Run installer (no admin rights needed)
- 5. Press "Connect this browser", accept connection
- 6. Restart computer

#### Mac managed by IT

- 1. Start Self Service
- 2. Choose "Plugins", alternatively search for "Desktop Connector ELN"
- 3. Press "Install"
- 4. Restart your computer and ELN
- 5. When asked "Do you want to trust the website eln.ki.se to use the Biovia Plugin plug-in?", accept

If you need help installing the BIOVIA desktop connector, please contact elnsupport@ki.se.

If you are having Biovia desktop connector-related issues (problems copying/pasting or uploading Excel/Word/chemical sketch-reactions), you can try the following troubleshooting instructions for PC or Mac:

#### Compatible operating systems and software

The following operating systems, web browsers, and software are compatible with the current BIOVIA Notebook installation:

|                           | PC                                                                                                | Мас                                                        |
|---------------------------|---------------------------------------------------------------------------------------------------|------------------------------------------------------------|
| Operating Systems         | Windows 10                                                                                        | Mac OS 10.12, 10.13 & 10.14                                |
|                           | Microsoft Internet Explorer 11                                                                    |                                                            |
|                           | Microsoft Edge 41+                                                                                | Apple Safari 12                                            |
|                           | Mozilla Firefox 60.9 ESR                                                                          | Mozilla Firefox 68+                                        |
| Browsers                  | Google Chrome 77+                                                                                 | Google Chrome 72+                                          |
| Microsoft Office Programs | Microsoft Excel & Word 2016 (Office 365)<br>Microsoft Excel & Word 2019 (Office 365)              | Microsoft Excel & Word for Mac<br>2016 / 2019 (Office 365) |
|                           | ChemDraw 17, 18, 18,2, 19                                                                         |                                                            |
|                           | Biovia Draw 2019, 2020 Enterprise Edition                                                         |                                                            |
| Chemistry Programs        | MarvinSketch 18 & 19<br>(can not be used to insert complete reactions into a<br>Reaction Section) | ChemDraw 17, 18, 18.2, 19                                  |

Check the information above before upgrading your computer.

If using a Mac, we recommend that you turn off automatic software upgrades.

#### **PDF display**

In order to display PDF documents properly on KI ELN you must either use a browser with a built-in PDF viewer or install the Adobe Reader plugin.

#### Access to KI ELN

#### Who can get access to KI ELN

KI ELN can be used for research documentation by:

- KI employees with KI ID
- KI-affiliated researchers with KI ID
- KI students with KI Student ID email address

If you do not have a KI ID, please contact the IDAC administrator at your department.

#### Start a new group

If the research group does not already exist in KI ELN, the new group is created in connection with applying for a KI ELN user account (see below).

Research group leaders set up KI ELN groups and apply for KI ELN accounts for all group members.

A research group in KI ELN could be equal to an organizational research group at a department, but it can also be made up of more than one research group that are involved in many, often on a daily-basis, collaborations.

The members of the research group are decided by the research group leader, who also needs to sign the KI ELN account application.

The research groups in KI ELN are named according this format "Department + research group leader's surname", for example MEB\_Björkdahl.

#### Apply for a KI ELN User Account

The research group leader needs to fill out and sign one of the application form versions below making sure that email addresses are spelled correctly.

- <u>https://staff.ki.se/media/6795/download</u>: manual application and signature (open, print, fill in, sign and scan)
- <u>https://staff.ki.se/media/6805/download</u>: electronic application with manual signature (fill out in Adobe Acrobat Reader DC, print, sign and scan)
- <u>https://staff.ki.se/media/6785/download</u> : electronic application with e-signature (fill out and sign in Adobe Acrobat Reader DC)

The signed application needs to be submitted to <u>elnsupport@ki.se</u>.

#### Apply for a student KI ELN User Account

The research group leader needs to fill out and sign the Student application form <u>https://staff.ki.se/media/6905/download</u> making sure that email addresses are spelled correctly and that an end date is specified.

The signed application needs to be submitted to <u>elnsupport@ki.se</u>.

#### Remove a KI ELN user

Make sure that the user has related all his/her experiments to one or more projects and submitted all of the experiments.

The superuser of the group needs to log in to ElnAdminWeb and remove the user from the projects.

The research group leader needs to fill out and sign one of the application form versions below making sure that email addresses are spelled correctly.

- <u>https://staff.ki.se/media/6795/download</u>: manual application and signature (open, print, fill in, sign and scan)
- <u>https://staff.ki.se/media/6805/download</u>: electronic application with manual signature (fill out in Adobe Acrobat Reader DC, print, sign and scan)
- <u>https://staff.ki.se/media/6785/download</u> : electronic application with e-signature (fill out and sign in Adobe Acrobat Reader DC)

The signed application needs to be submitted to <u>elnsupport@ki.se</u>.

#### Add or remove a superuser

The research group leader needs to fill out and sign one of the application form versions below making sure that email addresses are spelled correctly.

- <u>https://staff.ki.se/media/6795/download</u>: manual application and signature (open, print, fill in, sign and scan)
- <u>https://staff.ki.se/media/6805/download</u>: electronic application with manual signature (fill out in Adobe Acrobat Reader DC, print, sign and scan)
- <u>https://staff.ki.se/media/6785/download</u> : electronic application with e-signature (fill out and sign in Adobe Acrobat Reader DC)

The signed application needs to be submitted to <u>elnsupport@ki.se</u>.

The current superuser needs to transfer admin rights to all applicable projects to the new superuser.

The current superuser needs to inform the new superuser about the group routines, e.g. principles for naming projects.

When a new person assumes the superuser role it is important that the previous and the new superuser overlap in time.

#### Access to KI ELN FAQs

#### What happens if a user changes research group?

If a user changes group, he/she will always see the experiments that he/she created within projects of the old group, but he/she will not be able to see other experiments within the same project that other users have created.

Viewing other experiments from other users will only be available for the projects at the current group to which a user belongs.

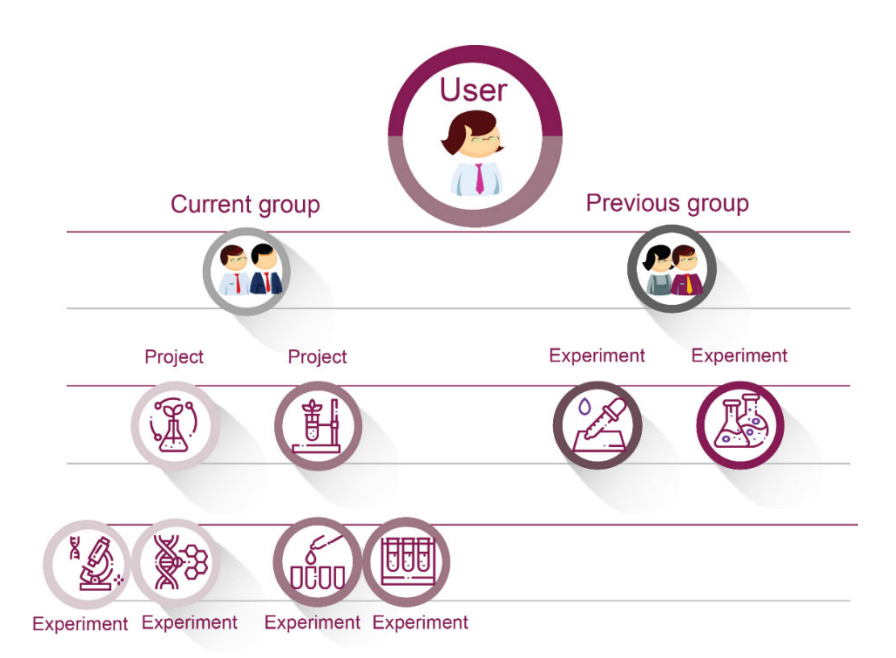

#### What happens if the research group changes department?

If the research group changes department this has to be reported to <u>elnkoordinator@ki.se</u>.

The name of the research group will still be that of the previous department, but within the system it will be noted that the group now belongs to another department.

This way the group won't lose any information and the group will be counted under the new department.

#### What happens if a group member leaves KI

If you leave KI, you will no longer have your KI ID, meaning that you lose the access to KI ELN.

All that data stored at KI ELN belong to KI and should always stay at KI.

You can ask for permission from the head of the department to copy and bring data with you, but only as copies.

#### What happens if the group leader leaves KI

If a group leader leaves KI, the research group should either be closed or transferred to another group leader.

This should be discussed with the head of the department and the necessary archiving should be done.

#### Can a researcher belong to more than one KI ELN group?

Yes, a researcher can be a member of more than one KI ELN groups (e.g. in collaborations).

It is the group leader in each research group that approves all members.

It is only the user themselves that see projects (that they have access to) from the different groups and there is no other link between the groups that an individual belongs to.

#### **KI ELN** maintenance

KI ELN is run by the central IT department in accordance with KI requirements for IT security. Regular backups, as often as once every hour, are set up for the KI ELN servers.

To carry out maintenance of the servers and other components, or when necessary to upgrade the system, a maintenance window has been scheduled for Thursdays between 7 pm - 10 pm.

Before any major maintenance and upgrades all KI ELN users will be notified by email. Information will be also posted on ki.se/eln.

If an upgrade fails, we have to revert to the earlier version of the software. Content and edits created in between the upgrade and the reversion may be lost. You are therefore requested to not use KI ELN during the maintenance window when notified of an upgrade.

#### We are continuously removing inactive ELN licenses.

ELN accounts of users that have not logged into ELN for **more than 1.5 years** are closed.

All experiments are saved into the database and no information is lost.

The group leader and the group members that have access to the projects under which the inactive users have saved their experiments will still be able to access the experiments of the users that are removed.

#### KI ELN Help and support

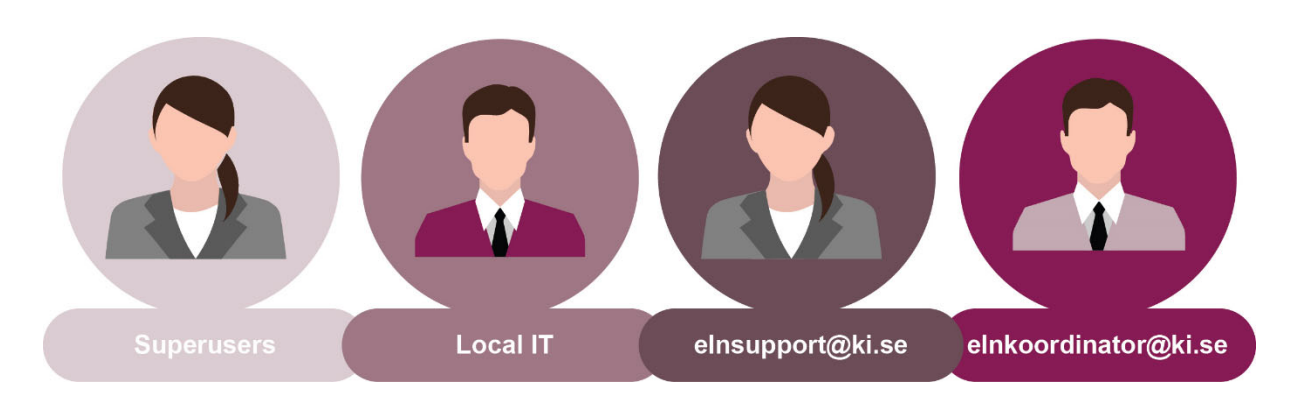

#### **Superusers**

The first line support lies with the superuser in each group. The superuser should be able to answer basic questions and to introduce new users into the system.

#### Local IT

If you need help with installing the right versions of programs that are compatible with KI-ELN or if you have problems with VPN.

#### IT-support, elnsupport@ki.se

If you have technical issues with KI-ELN or you want to add/remove users and superusers. This part of the support is covered by the central IT-department at KI.

#### ELN-coordinator, elnkoordinator@ki.se

If you want to book a demonstration of KI-ELN or need help with how to use KI-ELN to suit your research and your results.

#### Logging in

You can find a link to ELN in the drop-down list of "Choose system/tool" on the homepage of the Staff webpages.

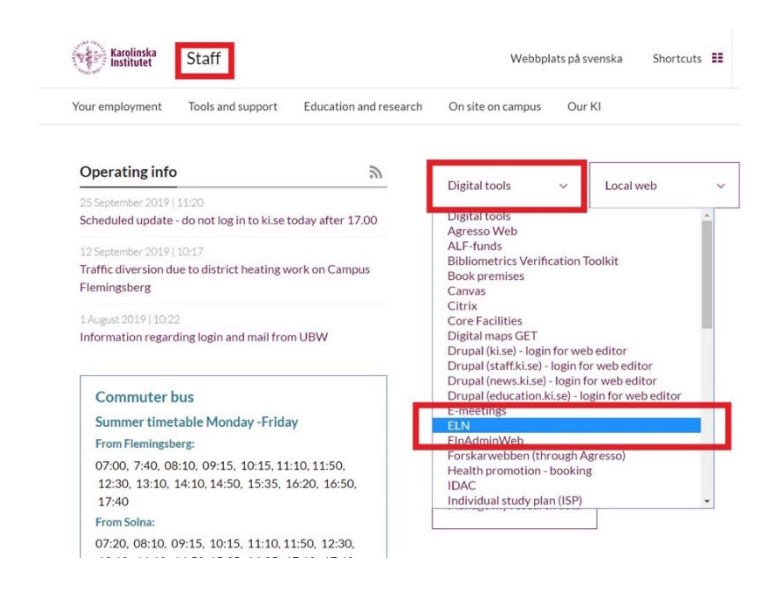

You can also go directly to <u>https://eln.ki.se/</u>, enter your KI ID and password and click "*LOGIN*".

| BIO      | /IA Noteb | ook |
|----------|-----------|-----|
| Username |           |     |
| Password |           |     |

DS SASTEMES I The 3DEXPERIENCE Company

#### Homepage

On the homepage there are four buttons in the upper right corner that help you find you way in KI ELN:

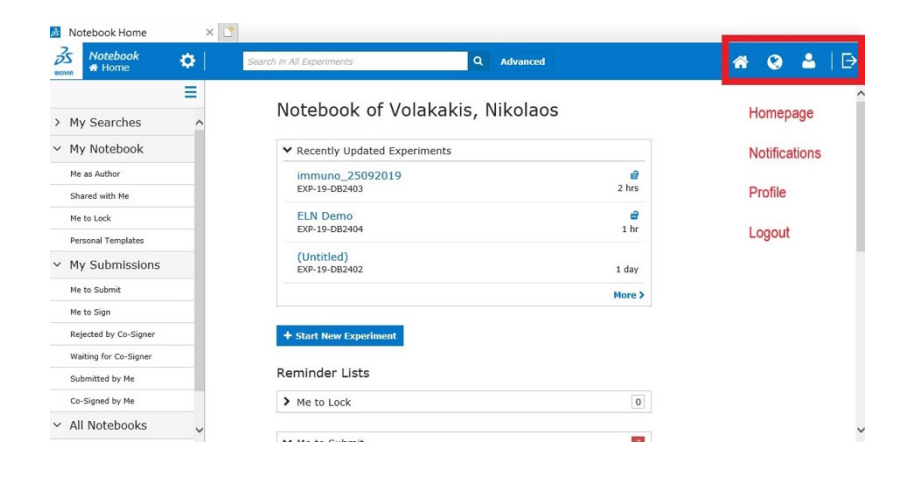

In the middle of the Homepage you have reminders of the different experiments you are working with and a "*Start New experiment*" button.

On the left side you have a menu to help you navigate, see next section.

#### **Navigation menu**

You navigate in KI ELN by using the left-side-panel which contains all the information you need for finding your way within the system.

| > | My Searches           |
|---|-----------------------|
| ~ | My Notebook           |
|   | Me as Author          |
|   | Shared with Me        |
|   | Me to Lock            |
|   | Personal Templates    |
| ~ | My Submissions        |
|   | Me to Submit          |
|   | Me to Sign            |
|   | Rejected by Co-Signer |
|   | Waiting for Co-Signer |
|   | Submitted by Me       |
|   | Co-Signed by Me       |
| ~ | All Notebooks         |

- In "*My searches*" you find your saved searches.
- In "*My Notebook*" you find experiments where you are the author or collaborator

• In *"My Submission"* you find the experiments that are waiting for submission

• In *"All Notebooks"* you see not only the experiments created by you but all experiments that belong to projects that you have access

#### **User profile**

To access your user profile, click on the "User profile" icon.

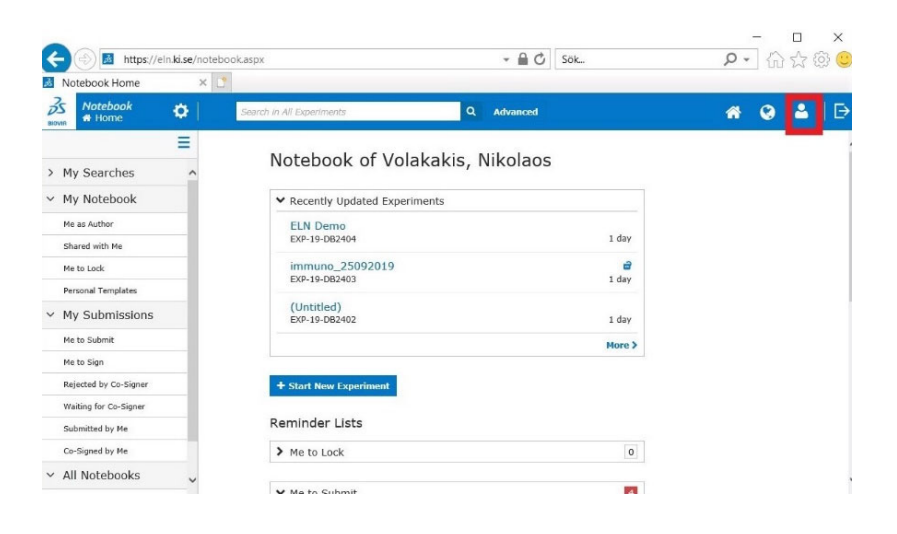

#### Profile

Here you can see your name, username and email.

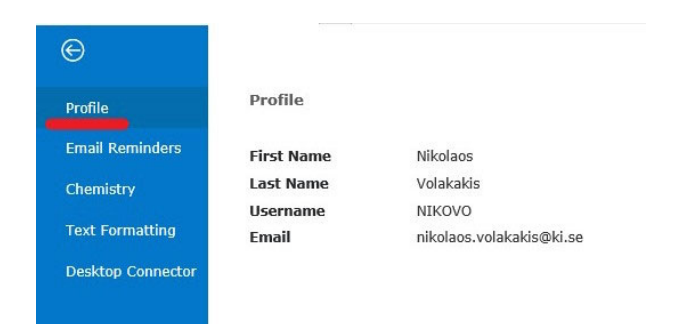

#### **Email Reminders**

Here you can set/edit email reminders.

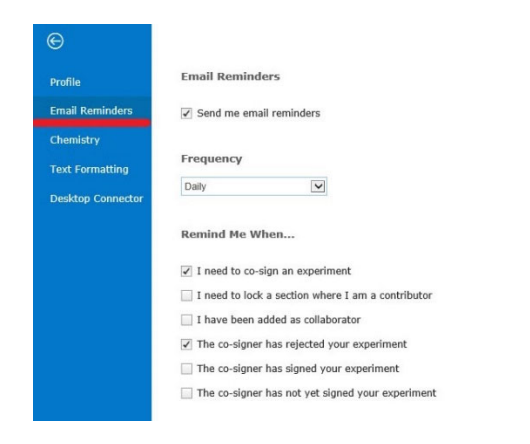

#### Chemistry

Here you can set the details for using Chemical drawing tools.

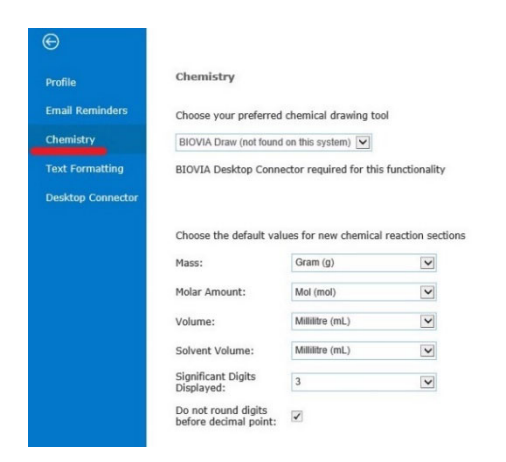

#### **Text Formatting**

Here you can choose default fonts: Arial, Times new roman or Courier new.

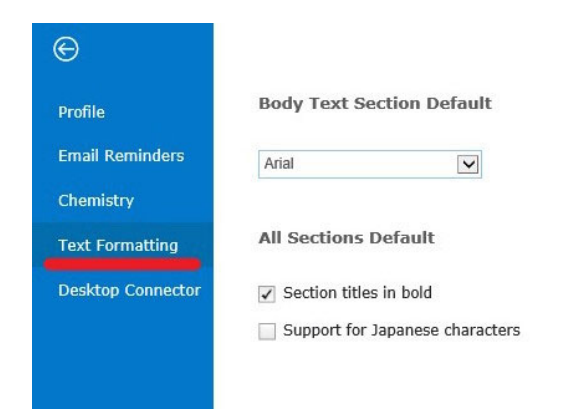

#### **Biovia Desktop Connector**

For KI ELN to be compatible with Microsoft Word, Excel and other programs the Biovia Desktop Connector has to be installed.

Here you can check the version of the connector installed on your system and install a new version when prompted.

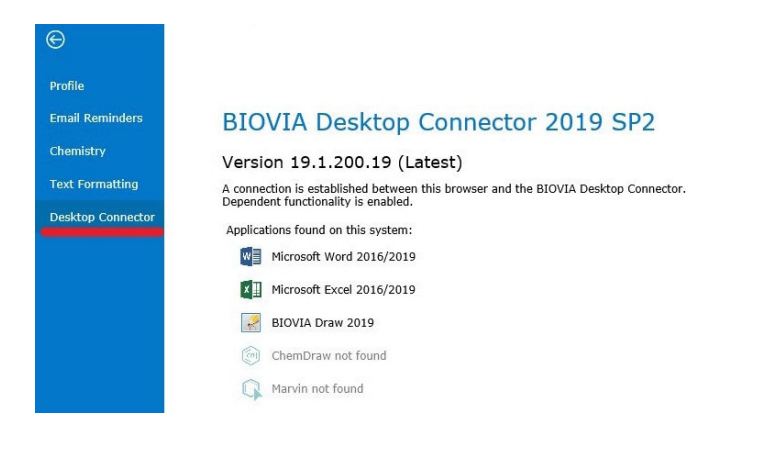

If you are having Biovia desktop connector-related issues (problems copying/pasting or uploading Excel/Word/chemical sketch-reactions), you can try the following troubleshooting instructions for PC or Mac:

C

For PC: https://staff.ki.se/media/30515/download

For Mac: https://staff.ki.se/media/30525/download

#### **Create Experiment**

Experiments are created by the users themselves and each experiment is associated with one (or more) project/s.

To create a new experiment, click on "+ *Start New Experiment*" in the middle of the Homepage.

| (a) https://eln.ki.se/nd        | otebook/home                   | - 🗎 🖒 Sok    | - □ ×     |
|---------------------------------|--------------------------------|--------------|-----------|
| Motebook Home                   | c 📑                            |              |           |
| Notebook                        | Search in All Experiments      | Q. Advanced  | # @ ≛   ∋ |
| > My Searches                   | Notebook of Volakaki           | is, Nikolaos |           |
| <ul> <li>My Notebook</li> </ul> | ✓ Recently Updated Experiments |              |           |
| Me as Author                    | ELN Demo<br>EXP-19-DB2404      | <br>1 hr     |           |
| Shared with Me<br>Ne to Lock    | immuno_25092019                | ø            |           |
| Personal Templates              | EXP-19-DB2403                  | 3 hrs        |           |
| ✓ My Submissions                | (Untitled)<br>EXP-19-DB2402    | 1 day        |           |
| Me to Submit                    |                                | More >       |           |
| Me to Sign                      |                                |              |           |
| Rejected by Co-Signer           | + Start New Experiment         |              |           |
| Waiting for Co-Signer           |                                |              |           |
| Submitted by Me                 | Reminder Lists                 |              |           |
| Co-Signed by Me                 | > Me to Lock                   | 0            |           |
| ✓ All Notebooks                 |                                |              |           |
| All Experiments                 | ✓ Me to Submit                 | 3            |           |

After the click you will be directed to a new page where you can choose if you want to start a blank new experiment or use a personal or public template.

| 🔿 🛃 https;    | //eln. <b>ki.se</b> /notebook/h | ome                                      | - A C                 | Sök         | Q             | · 6 2        | (Q)   |
|---------------|---------------------------------|------------------------------------------|-----------------------|-------------|---------------|--------------|-------|
| Notebook Home | × 📑                             |                                          |                       |             |               |              |       |
| Θ             |                                 |                                          |                       |             |               |              |       |
| into          | Experiment <                    | Create New Experiment                    |                       | Blank New E | cperiment Cre | ate From Tem | plate |
| Recent        | Template                        | Personal Templates      Public Templates |                       |             |               |              |       |
| New           |                                 | Name ~ Category ~                        |                       |             |               |              |       |
| Save all      |                                 | Q 2 templates                            |                       |             |               | Table view   | V     |
| Collaborators |                                 | Name                                     | Description           | Ca          | ategory       |              |       |
| View as PDF   |                                 | Demo Template 1                          | Template used for Der | mo          |               |              |       |
| Audit Trail   |                                 |                                          |                       |             |               |              |       |
|               |                                 | SOP                                      | SOP for analysis      |             |               |              |       |
| Help          |                                 |                                          |                       |             |               |              |       |

When the new experiment is created it will automatically have a KI-unique number. Your name and the date and time will also be added to it.

| Motebook Home                                   |     | ß           | EXP-19-DB2405 -      | × 📑                                            |                  |    |
|-------------------------------------------------|-----|-------------|----------------------|------------------------------------------------|------------------|----|
| Stovia Notebook                                 | ¢   | (un<br>EXP- | titled)<br>19-DB2405 |                                                | Go to Submission |    |
| <ul> <li>Sections</li> <li>Body Text</li> </ul> | = ^ | » *         | * 5 % 0 %            | $\Omega \ \ \ \ \ \ \ \ \ \ \ \ \ \ \ \ \ \ \$ |                  | Ar |
|                                                 |     |             | Experiment no.       | EXP-19-DB2405                                  |                  |    |
| Text Field                                      | +   |             | Author               | Volakakis Nikolaos (NIKOVO)                    |                  |    |
| Image                                           | +   |             | Date Started         | 26 Sep 2019 15:26 (UTC + 2)                    |                  |    |
| Excel Workbook                                  | +   |             | Project              |                                                | 0                |    |
| Word Document                                   | +   |             | Recent All           |                                                | Close            |    |
| PDF Document                                    | +   |             | Project              | Description                                    |                  |    |
| File Attachment                                 | +   |             | Demonstrations       |                                                |                  |    |
| P Chemical Sketch                               | +   |             | Tresur               |                                                |                  |    |
| Chemical Reaction                               | +   | ~           | Body Text            |                                                |                  |    |
| 31 Date                                         | +   |             |                      |                                                |                  |    |
| 🛕 Errata Section                                | +   |             |                      |                                                |                  |    |
| Project                                         | +   |             |                      |                                                |                  |    |
| 🔨 Experiment Type                               | +   |             |                      |                                                | Look             |    |
| Related Experiments                             | + 、 |             |                      |                                                |                  |    |

In *"Title*" you name your experiment and in *"Project*" you chose the project/projects that the experiment belongs to.

If the project that the experiment belongs to is new, it might not automatically pop up in the project menu as the menu is set on "*Recent*" as default.

Click on "*All*" and your project should appear. If it is still missing, there is something wrong with your project rights and you should ask your superuser to fix it for you.

#### Add content

To add content to your experiment you add new sections.

In a section you can either upload different files, add text manually or link different projects and experiments to each other.

For files, the maximum size that can be uploaded is 50 MB per file.

All files that are uploaded or attached are automatically saved on the KI ELN server.

On the left panel of an experiment there is a menu of sections that can be added to the experiment:

| ~   | Sections                |   |
|-----|-------------------------|---|
| Т   | Text Field              | + |
|     | Image                   | + |
| XLS | Excel Workbook          | + |
| 000 | Word Document           | + |
| PDF | PDF Document            | + |
| 0   | File Attachment         | + |
| 7   | Chemical Sketch         | + |
| 7   | Chemical Reaction       | + |
| 31  | Date                    | + |
|     | Errata Section          | + |
| PPT | PowerPoint Presentation | + |
|     | Project                 | + |
| ♦   | Experiment Type         | + |
|     | Related Experiments     | + |

When you add a new section, it will be placed at the bottom of the experiment/or after the section that is active.

You can easily move sections up and down by using the Arrows on the right side of each section.

| Motebook Home       |     |     | Зs         | EXP-19-DB2405 - EL      | N Dem 🗙 📑                  |                                       |               |       |          |
|---------------------|-----|-----|------------|-------------------------|----------------------------|---------------------------------------|---------------|-------|----------|
| BIOVIA Notebook     | Φ   | El  | LN<br>(P-1 | Demo 2<br>9-DB2405      |                            |                                       |               | Go to | Submissi |
| ✓ Sections          | =   | ^ > | *          | Project                 |                            | x <sub>2</sub> x <sup>2</sup>  =  = = |               | 0     | TIN      |
| 🛐 Body Text         | +   |     | ~          | Body Text               |                            |                                       |               |       |          |
| Text Field          | +   |     |            | Demonstration of KI ELN |                            |                                       |               |       |          |
| 📃 Image             | +   |     |            |                         |                            |                                       |               |       |          |
| Excel Workbook      | +   |     |            |                         |                            |                                       |               |       |          |
| 1 Word Document     | +   |     |            |                         |                            |                                       |               | Lock  |          |
| PDF Document        | +   |     |            |                         |                            |                                       |               |       |          |
| File Attachment     | +   |     | Ŷ          | Image                   |                            |                                       |               | _     | ₽        |
| 🛐 Chemical Sketch   | +   |     |            |                         | Import image file and ad   | ld annotations inline                 |               |       | 0        |
| F Chemical Reaction | +   |     |            |                         | The maximum file uple      | oad size is 15 MB                     |               |       |          |
| 31 Date             | +   |     |            | 1 Upload                | Screen capture             | Paste                                 | Drag and Drop |       |          |
| 🛕 Errata Section    | +   |     |            |                         |                            | fatalalaha alaha alaharanan           |               | Lock  |          |
| Project             | +   |     | ~          | Text Field              | Keyword 1, Keyword 2, Keyw | vord 3                                |               |       |          |
| Ҟ Experiment Type   | +   |     |            |                         |                            |                                       |               | Lock  | 1        |
| Related Experiments | + 、 | -   |            |                         |                            |                                       |               |       |          |

#### Body text

A blank "Body text" section where you can add text manually is automatically added to your experiment upon creation.

All the text will show in the experiment, you don't have to expand or click on the section to see the content.

You can use the menu on the top of the experiment page to edit your text.

| BIOVIR Notebook            | ¢ |     | LN<br>XP-1 | Dem<br>9-DB24 | o 2<br>105 |       |     |     |        |        |                  |          |                |        |         |        |     |         |      | Go | to : | Subi | nissio | m | *     | <b>C</b> | 2 |   | ⊳   |
|----------------------------|---|-----|------------|---------------|------------|-------|-----|-----|--------|--------|------------------|----------|----------------|--------|---------|--------|-----|---------|------|----|------|------|--------|---|-------|----------|---|---|-----|
|                            | Ξ | ^ > | > ¥        |               | XG         | 10    | Ω   | Ö   | A      | B      | ΙĽ               | l s      | x <sub>2</sub> | x²     | j≡      |        | k : | <br>k I | m    |    | 0    | T    | ~ `    |   | Arial |          | ~ | 1 | 3 🗸 |
| ✓ Sections                 |   |     | -          |               |            |       |     |     |        |        |                  |          |                |        |         |        |     |         |      |    |      |      | 1      |   |       |          |   |   | ^   |
| 🔟 Body Text                | + |     |            | Experi        | ment no    |       |     | FX  | P-19-F | B240   | 15               |          |                |        |         |        |     |         |      |    |      |      |        |   |       |          |   |   |     |
| Text Field                 | + |     |            | Author        |            |       |     | Vol | akakis | Nikol  | aos (            | NIKOV    | 0)             |        |         |        |     |         |      |    |      |      |        |   |       |          |   |   |     |
| - Turan                    | + |     |            | Date S        | tarted     |       |     | 26  | Sep 20 | 019 1  | 5:26 (           | UTC +    | 2)             |        |         |        |     |         |      |    |      |      |        |   |       |          |   |   |     |
| image                      | т |     |            | Title         |            |       |     | EL  | V Dem  | 0 2    |                  |          |                |        |         |        |     |         |      |    |      |      |        |   |       |          |   |   |     |
| 🔟 Excel Workbook           | + |     |            | Project       | t i        |       |     | De  | nonstr | ation  | 3 ×              |          |                |        |         |        |     |         |      |    |      |      |        |   |       |          |   |   |     |
| Word Document              | + |     | ~          | Rody T        | ovt        |       |     |     |        |        |                  |          |                |        |         |        |     | <br>    | <br> |    | _    | 4    |        |   |       |          |   |   |     |
| PDF Document               | + |     |            | bouy i        | UAL        |       |     |     |        |        |                  |          |                |        |         |        |     |         |      |    |      | Ŧ    |        |   |       |          |   |   |     |
| 📴 File Attachment          | + |     |            | Demon         | stration   | of KI | ELN |     |        |        |                  |          |                |        |         |        |     |         |      |    |      | 0    |        |   |       |          |   |   |     |
| Chemical Sketch            | + |     |            |               |            |       |     |     |        |        |                  |          |                |        |         |        |     |         |      |    |      |      |        |   |       |          |   |   |     |
| Discrete Chemical Reaction | + |     |            |               |            |       |     |     |        |        |                  |          |                |        |         |        |     |         |      |    |      |      |        |   |       |          |   |   |     |
| 3 Date                     | + |     |            |               |            |       |     |     |        |        |                  |          |                |        |         |        |     | <br>    | <br> | Ļ  | ock  |      |        |   |       |          |   |   |     |
| 🛕 Errata Section           | + |     | ~          | Image         |            |       |     |     |        |        |                  |          |                |        |         |        |     |         |      |    |      |      |        |   |       |          |   |   |     |
| Project                    | + |     |            |               |            |       |     |     | Imno   | rt ims | no fil           | o and    | add a          | nnot   | ations  | inline |     |         |      |    |      |      |        |   |       |          |   |   |     |
| 🔨 Experiment Type          | + |     |            |               |            |       |     |     | т      | he ma  | iye III<br>aximu | m file ( | und a          | l size | is 15 l | MB     |     |         |      |    |      |      |        |   |       |          |   |   |     |
| Related Experiments        | + | ~   |            |               |            |       |     |     |        |        |                  |          |                |        |         |        |     |         |      |    |      |      |        |   |       |          |   |   | ~   |

#### Text field

Here you can add text manually.

This section can be used for example for keywords.

For longer text, use the Body text section.

| Notebook            | ф   | ELN | Demo 2<br>19-DB2405   | Go to Sul                       | bmission |
|---------------------|-----|-----|-----------------------|---------------------------------|----------|
| ✓ Sections          | Ξ ^ | » 3 | • B X Ø %             |                                 | ~ ~      |
| 🛐 Body Text         | +   |     | Experiment no.        | EXP.10.DP2405                   |          |
| Text Field          | +   |     | Author                | Volakakis Nikolaos (NIKOVO)     |          |
|                     |     |     | Date Started          | 26 Sep 2019 15:26 (UTC + 2)     |          |
| 📑 Image             | +   |     | Title                 | ELN Demo 2                      |          |
| Excel Workbook      | +   |     | Project               | Demonstrations ×                |          |
| Word Document       | +   | ~   | Body Text             |                                 |          |
| PDF Document        | +   |     | body fort             |                                 |          |
| File Attachment     | +   |     | Demonstration of KI E | LN                              |          |
| 🛐 Chemical Sketch   | +   |     |                       |                                 |          |
| F Chemical Reaction | +   |     |                       |                                 |          |
| 3 Date              | +   |     |                       | Look                            |          |
| 🛕 Errata Section    | +   | ~   | Text Field            | Keyword 1, Keyword 2, Keyword 3 |          |
| Project             | +   |     |                       | Look                            |          |
| N Experiment Type   | +   |     |                       |                                 |          |
| Related Experiments | + ~ |     |                       |                                 |          |

#### Image

Here you can attach images of the following formats: *\*.jpg, \*.jpeg, \*.gif, \*.bnp, \*.bmp* and *\*.tiff.* 

If the images are larger than 50 MB, an image compression window will open so that the image can be compressed to save space in the database.

You can upload an image, paste it from the clipboard, drag and drop it into the section or use the screen capture function.

| BIOVIA              | ¢   |     | LN<br>xp-1 | Demo 2<br>9-DB2405 Go to                        | Subr | nission |
|---------------------|-----|-----|------------|-------------------------------------------------|------|---------|
| ✓ Sections          | =   | ^ > | *          |                                                 | Ti   |         |
| Body Text           | +   |     | ~          | Body Text                                       |      |         |
| Text Field          | +   |     |            | Demonstration of KI ELN                         |      |         |
| 📑 Image             | +   |     |            |                                                 |      |         |
| Excel Workbook      | +   |     |            |                                                 |      |         |
| 100 Word Document   | +   |     |            | Look                                            |      |         |
| PDF Document        | +   |     | ~          | Image                                           | +    |         |
| File Attachment     | +   |     | 0.52       | iniaye                                          | Ŧ    |         |
| Chemical Sketch     | +   |     |            | Import image file and add annotations inline    | ٥    |         |
| Chemical Reaction   | +   |     |            | The maximum file upload size is 15 MB           |      |         |
| 3 Date              | +   |     |            | 1 Upload I Screen capture I Paste Drag and Drop |      |         |
| A Errata Section    | +   |     |            |                                                 |      |         |
| Project             | +   |     | ~          | Text Field Keyword 1, Keyword 2, Keyword 3      |      |         |
| 🔨 Experiment Type   | +   |     |            | Look                                            |      |         |
| Related Experiments | + • | ~   |            |                                                 |      |         |

To add annotations, such as arrows or text you can use the annotation menu above the experiment page.

Here you can also change the color of the annotation to fit any background.

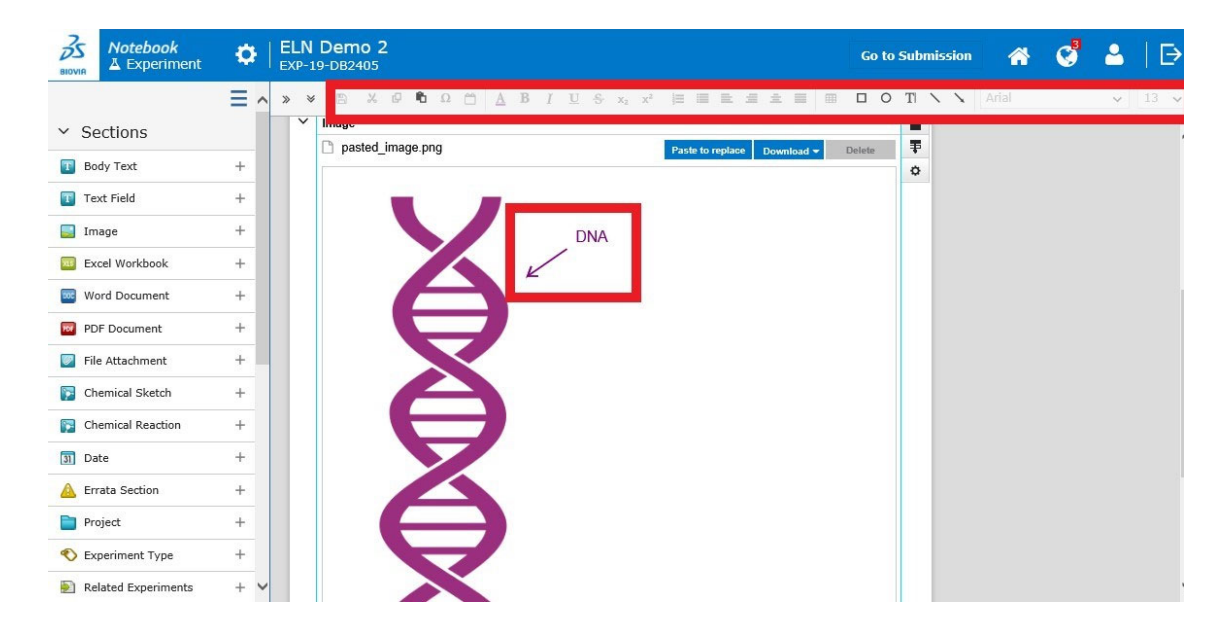

#### **Excel Workbook**

Here you can upload or drag and drop an existing Excel workbook or create a new one.

| Motebook Home                                    |          | Zs           | EXP-19-DB2405 - E | LN Dem ×          | 2                  |                  |            |      |                                  |  |
|--------------------------------------------------|----------|--------------|-------------------|-------------------|--------------------|------------------|------------|------|----------------------------------|--|
| Solution         Notebook           ▲ Experiment | <b>¢</b> | ELN<br>EXP-1 | Go to :           | to Submission 🛛 🏠 |                    |                  |            |      |                                  |  |
|                                                  | ≡ ^      | » ¥          | B X 0 16 1        | 2 🗂 🔺 B           | I ∐ S x₂           | x²  ≣  ≣         |            |      | $T_{\rm I}$ $\times$ $N_{\rm I}$ |  |
| ✓ Sections                                       |          |              |                   | <                 |                    |                  |            |      |                                  |  |
| 🔳 Body Text                                      | +        |              |                   |                   |                    |                  |            |      |                                  |  |
| Text Field                                       | +        |              |                   |                   |                    |                  |            |      |                                  |  |
| 📑 Image                                          | +        |              |                   |                   |                    |                  |            |      |                                  |  |
| Excel Workbook                                   | +        |              |                   |                   |                    |                  |            |      |                                  |  |
| word Document                                    | +        |              |                   |                   |                    |                  |            | Lock |                                  |  |
| PDF Document                                     | +        |              |                   |                   |                    |                  |            |      |                                  |  |
| 🕑 File Attachment                                | +        | Ň            | Excel Workbook    |                   |                    |                  |            |      | <b>₽</b><br><b>₽</b>             |  |
| Chemical Sketch                                  | +        |              |                   | Import Excel We   | orkbook and cho    | ose content to d | lisplay    |      | 0                                |  |
| Chemical Reaction                                | +        |              |                   | The ma            | aximum file upload | size is 15 MB    |            | 2    |                                  |  |
| 31 Date                                          | +        |              |                   | 1 Upload          | Create             | Dra              | g and Drop |      |                                  |  |
| 🛕 Errata Section                                 | +        |              |                   |                   |                    |                  |            | Lock |                                  |  |
| Project                                          | +        | ~            | Text Field        | Keyword 1, Ke     | yword 2, Keyword   | 13               |            |      |                                  |  |
| 🔨 Experiment Type                                | +        |              |                   |                   |                    |                  |            | Lock |                                  |  |
| Related Experiments                              | + ~      | -            |                   |                   |                    |                  |            |      | _                                |  |

Microsoft Excel will open and load the existing or the new Excel Workbook that you can edit.

If you select cells, only the selected cells will show in the experiment.

If you want to insert all content of your spreadsheet to ELN, don't select any cells.

When you have finished editing the Excel workbook, *close* it and it will be uploaded to the experiment.

To re-open and re-edit an uploaded Excel workbook any time, double-click on the section or click "*Edit*" in the upper left corner of the section.

To download the Excel workbook to your computer, click on "Download".

To delete the contents of the section, click on "Delete" in the upper left corner.

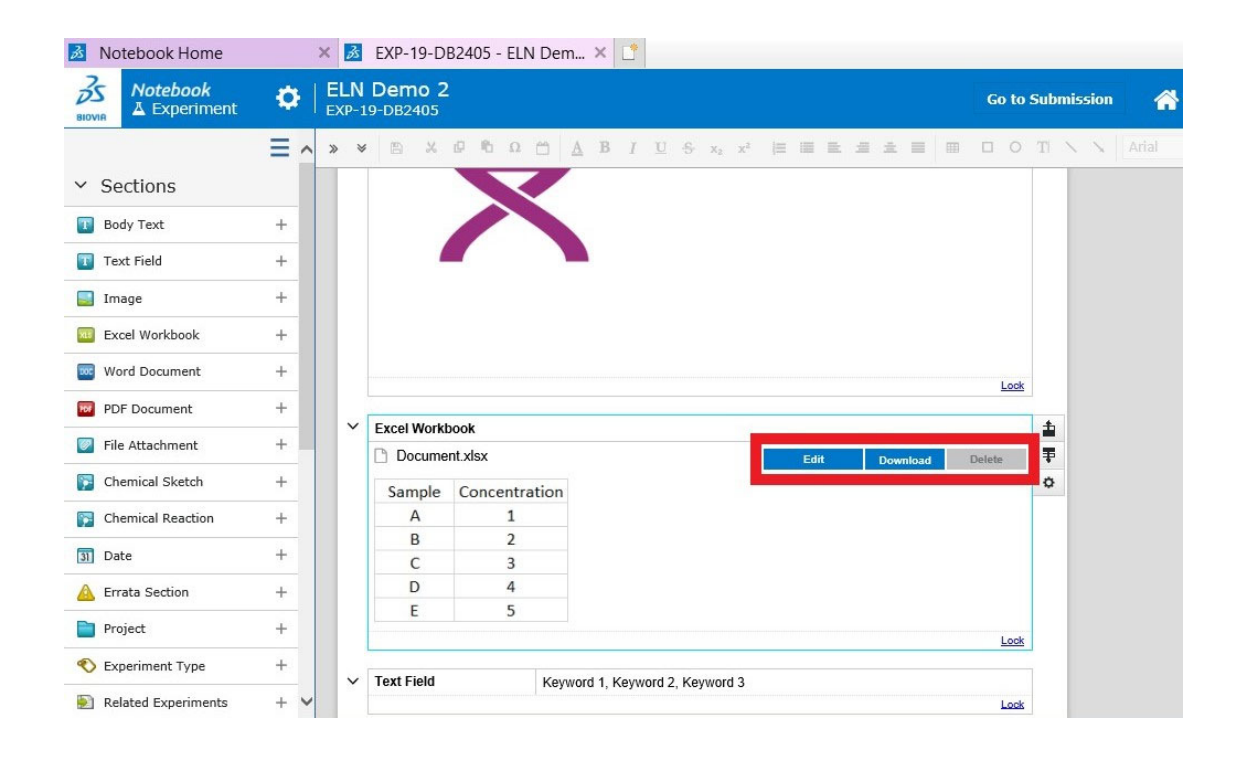

#### **Word Document**

Here you can upload or drag and drop an existing Word document or create a new one.

| 者 Notebook Home     |     | × 💰          | EXP-19-DI          | 82405 - ELN Dem | × 📑        |                |                               |           |          |       |      |        |      |       |     |
|---------------------|-----|--------------|--------------------|-----------------|------------|----------------|-------------------------------|-----------|----------|-------|------|--------|------|-------|-----|
| Notebook            | •   | ELN<br>EXP-1 | Demo 2<br>9-DB2405 |                 |            |                |                               |           |          |       | Go   | o to S | ubmi | ssion |     |
|                     | = ^ | » ×          | B X                | 0 B Q D         | A B I      | <u>U</u> - 5 : | x <sub>2</sub> x <sup>2</sup> | )= III    | 1 II J   | 1 1   |      | 0      | TIN  | 1     | Ari |
| ✓ Sections          |     |              |                    |                 |            |                |                               |           |          |       |      |        |      |       |     |
| 🛐 Body Text         | +   |              |                    |                 |            |                |                               |           |          |       | 1    | Lock   |      |       |     |
| Text Field          | +   | ~            | Excel Workt        | ook             |            |                |                               |           |          |       |      |        |      |       |     |
| Image               | +   |              | Docume             | nt.xlsx         |            |                |                               |           |          |       |      |        |      |       |     |
|                     |     |              | Sample             | Concentration   |            |                |                               |           |          |       |      |        |      |       |     |
| Excel Workbook      | +   |              | A                  | 1               |            |                |                               |           |          |       |      |        | - 1  |       |     |
| word Document       | +   |              | В                  | 2               |            |                |                               |           |          |       |      |        | - 1  |       |     |
| <b>— - - - - -</b>  |     |              | С                  | 3               |            |                |                               |           |          |       |      |        | - 1  |       |     |
| PDF Document        | -   |              | D                  | 4               |            |                |                               |           |          |       |      |        | - 1  |       |     |
| File Attachment     | +   |              | E                  | 5               |            |                |                               |           |          |       |      |        | - 1  |       |     |
| 🛐 Chemical Sketch   | +   |              |                    |                 |            |                |                               |           |          |       | ļ    | Lock   |      |       |     |
| Chemical Reaction   | +   | ~            | Word Docum         | nent            |            |                |                               |           |          |       |      |        | 1    |       |     |
| Data                | +   |              |                    |                 |            |                |                               |           |          |       |      |        | Ŧ    |       |     |
| 3 Date              |     |              |                    | Imp             | oort Word  | file and choo  | ose cont                      | ent to di | splay    |       |      |        | ٥    |       |     |
| A Errata Section    | +   |              |                    |                 | The max    | imum file upl  | oad size                      | is 15 MB  |          |       |      |        |      |       |     |
| Project             | +   |              |                    | M Unios         |            | Dt. Cro        | ato                           |           | )rag and | Drop  |      |        |      |       |     |
| Experiment Type     | +   |              |                    |                 |            |                | ate                           |           | лау allo | тогор | <br> | Lock   |      |       |     |
| Related Experiments | + ~ | ~            | Text Field         | Keyw            | ord 1 Kevy | vord 2 Kevv    | ord 3                         |           |          |       |      |        |      |       |     |

Microsoft Word will open and load the existing or the new Word document that you can edit.

When you have finished editing the Word document, *close* it and it will be uploaded to the experiment.

The whole page/pages will show in the experiment.

To re-open and re-edit an uploaded Word document any time, double-click on the section or click "*Edit*" in the upper left corner of the section.

To download the Word Document to your computer, click on "Download".

To delete the contents of the section, click on "Delete" in the upper left corner.

| BIOVIA Notebook          | <b>\$</b> | ELN<br>EXP-1 | Demo 2      |                             |                            |                   |       |      |        |    | Go to  | Subm | ission   | * |
|--------------------------|-----------|--------------|-------------|-----------------------------|----------------------------|-------------------|-------|------|--------|----|--------|------|----------|---|
| ✓ Sections               | = ^       | » «          | Excel Workt | e to Ω Δ<br>book<br>nt.xlsx | <b>B</b> <i>I</i> <u>∪</u> | - <del>5</del> x₂ | x²  ≡ |      | 3 2 1  |    | 0      | TI ' | <u> </u> |   |
| Body Text     Text Field | +         |              | Sample      | Concentration               |                            |                   |       |      |        |    |        |      |          |   |
| Image                    | +         |              | B           | 2                           |                            |                   |       |      |        |    |        |      |          |   |
| Excel Workbook           | +         |              | D           | 4                           |                            |                   |       |      |        |    |        |      |          |   |
| Word Document            | +         |              | E           | 5                           |                            |                   |       |      |        |    | Lock   |      |          |   |
| PDF Document             | +         | ~            | Word Docur  | nent                        |                            |                   |       |      |        |    |        | ±    |          |   |
| 🗾 File Attachment        | +         |              | Docume      | nt.docx                     |                            |                   |       | Edit | Downic | ad | Delete | ŧ    |          |   |
| Chemical Sketch          | +         |              |             |                             |                            |                   |       |      |        |    |        | 0    |          |   |
| Chemical Reaction        | +         |              |             |                             |                            |                   |       |      |        |    |        |      |          |   |
| 3 Date                   | +         |              |             | Word docu                   | ment                       |                   |       |      |        |    |        |      |          |   |
| 🛕 Errata Section         | +         |              |             | ELN Demonstration           | ment                       |                   |       |      |        |    |        |      |          |   |
| Project                  | +         |              |             |                             |                            |                   |       |      |        |    |        |      |          |   |
| 🔨 Experiment Type        | +         |              |             |                             |                            |                   |       |      |        |    |        |      |          |   |
| Related Experiments      | + 🗸       |              |             |                             |                            |                   |       |      |        |    |        |      |          |   |

#### **PDF document**

Here you can upload or drag and drop a PDF document.

The first 10 pages will be displayed in the section.
| S Notebook          | <b>¢</b> | ELN<br>EXP-1 | Dem   | 10 2<br>105 |      |     |       |            |         |                  |        |           |        |   |     | G | o to | Subr | nissio |       |
|---------------------|----------|--------------|-------|-------------|------|-----|-------|------------|---------|------------------|--------|-----------|--------|---|-----|---|------|------|--------|-------|
|                     | Ξ ^      | » «          | 8     | ХØ          | 10 s | 2 🗂 | A     | B I        | U       | S x <sub>2</sub> | x²     | 10        | 1 12   | - | ± 1 |   | 0    | Tl   | 11     | Arial |
| ✓ Sections          |          |              |       |             |      |     |       |            |         |                  |        |           |        |   |     |   |      |      |        |       |
| 📧 Body Text         | +        |              |       |             |      |     |       |            |         |                  |        |           |        |   |     |   |      |      |        |       |
| Text Field          | +        |              |       |             |      |     |       |            |         |                  |        |           |        |   |     |   |      |      |        |       |
| 🔜 Image             | +        |              |       |             |      |     |       |            |         |                  |        |           |        |   |     |   |      |      |        |       |
| Excel Workbook      | +        |              |       |             |      |     |       |            |         |                  |        |           |        |   |     |   |      |      |        |       |
| Word Document       | +        |              |       |             |      |     |       |            |         |                  |        |           |        |   |     |   |      |      |        |       |
| PDF Document        | +        |              |       |             |      |     |       |            |         |                  |        |           |        |   |     |   |      |      |        |       |
| 💟 File Attachment   | +        |              |       |             |      |     |       |            |         |                  |        |           |        |   |     |   |      |      |        |       |
| 🔀 Chemical Sketch   | +        |              |       |             |      |     |       |            |         |                  |        |           |        |   |     |   | Lock |      |        |       |
| F Chemical Reaction | +        | ~            | PDF D | ocumen      | t    |     |       |            |         |                  |        |           |        |   |     |   |      | \$   |        |       |
| 3 Date              | +        |              |       |             |      |     | Impor |            | ilo and | choose           | conto  | ant to di | enlav  |   |     |   |      | *    |        |       |
| 🛕 Errata Section    | +        |              |       |             |      |     | Т     | he maxi    | imum fi | e uploa          | d size | is 15 ME  | )<br>) |   |     |   |      | ¥    |        |       |
| Project             | +        |              |       |             |      |     |       | AL LINE IN |         |                  |        |           |        | 1 |     |   |      |      |        |       |
| Ҟ Experiment Type   | +        |              |       |             |      |     |       |            | 80      |                  | Drag   | and Dro   | op     |   |     |   | Lock |      |        |       |

#### **Powerpoint presentation**

Here you can upload or drag and drop an existing Powerpoint presentation or create a new one.

| BIOVIA Notebook<br>▲ Experiment | ф   | Satiety mechanisms in obese mice<br>EXP-20-GJ4112 Go to Submiss                                                                                                    | ion  | Â                       | <b>2</b> 18 | ۵ .          | [          | ⋺    |
|---------------------------------|-----|----------------------------------------------------------------------------------------------------|------|-------------------------|-------------|--------------|------------|------|
| Word Document                   | + 1 |                                                                                                    | ) TI | $\langle \cdot \rangle$ | Arial       |              | <b>v</b> 1 | 13 🔹 |
| PDF Document                    | +   | NPY mRNA.                                                                                                    | ck   |                         |             |              |            | *    |
| File Attachment                 | +   |                                                                                                    | Δ    |                         |             |              |            |      |
| Chamier Clutch                  |     | ✓ PowerPoint Presentation                                                                                                    | 1    |                         |             |              |            |      |
| Chemical Sketch                 | т.  | 🗅 jci-22081 Figure 7.pptx Edit Download Delete                                                                                                    | Ŧ    |                         |             |              |            |      |
| Chemical Reaction               | +   |                                                                                                    | ٥    |                         |             |              |            |      |
| 31 Date                         | +   | Figure 7' Lentin action in the forebrain regulates the hindhrain response to satisfy signals                                                                                                    |      |                         |             |              |            |      |
| 🛕 Errata                        | +   |                                                                                                    |      |                         |             |              |            |      |
| 🛐 SDFile                        | +   |                                                                                                    |      |                         |             |              |            |      |
| PowerPoint Presentation         | +   |                                                                                                    |      |                         |             |              |            |      |
| Project                         | +   | and the second second sec |      |                         |             |              |            |      |
| 🔨 Experiment Type               | +   | ARC                                                                                                    |      |                         |             |              |            |      |
| Related Experiments             | +   | 3V ARC 3V                                                                                                    |      |                         |             |              |            |      |
| Car Plates                      | +   |                                                                                                    |      |                         |             |              |            |      |
| E Release versions              | +   | J Clin Invest DOI: 10.1172/JCI22081                                                                                                    |      |                         |             |              |            |      |
| Data Archive                    | +   |                                                                                                    | ck   |                         |             |              |            |      |
| > My Sections                   |     |                                                                                                    | Δ    |                         |             |              |            |      |
|                                 |     |                                                                                                    |      |                         |             |              |            | -    |
| Last Changed Today 16:28 by     | Ме  | All Changes Saved                                                                                                    |      |                         | Conne       | ected to Not | tebook     |      |

Microsoft Powerpoint will open and load the existing or the new Powerpoint document that you can edit.

When you have finished editing the Powerpoint document, *close* it and it will be uploaded to the experiment.

You can choose if all slides or specific slides will show in the experiment.

To re-open and re-edit an uploaded Powerpoint document any time, double-click on the section or click "*Edit*" in the upper left corner of the section.

To download the Powerpoint Document to your computer, click on "Download".

To delete the contents of the section, click on "Delete" in the upper left corner.

#### **File attachment**

Here you can upload or drag and drop up to 14 documents per section.

Any file format is permitted, and the size limitation is 50 MB per file.

| 🗇 🔿 🛃 https://                                   | eln. <b>ki.se</b> /no | otebo        | ok/experiment/EXP-19-DB2405 - 🔒 🖒 Sök         |       |                                | ρ.    | -<br>] ŵ |
|--------------------------------------------------|-----------------------|--------------|-----------------------------------------------|-------|--------------------------------|-------|----------|
| Motebook Home                                    |                       | ž            | EXP-19-DB2405 - ELN Dem 🗙 📑                   |       |                                |       |          |
| Solution         Notebook           ▲ Experiment | <b>¢</b>              | ELN<br>EXP-1 | Demo 2<br>9-DB2405                            | Go to | Submission                     | *     | Ø        |
|                                                  | = ^                   | » ¥          |                                               |       | $\mathbb{T}$ $\times$ $\times$ | Arial |          |
| ✓ Sections                                       |                       |              |                                               |       |                                |       |          |
| Body Text                                        | +                     |              |                                               |       |                                |       |          |
| Text Field                                       | +                     |              |                                               | Lock  |                                |       |          |
| 📃 Image                                          | +                     | ~            | PDF Document                                  |       |                                |       |          |
| Excel Workbook                                   | +                     |              |                                               |       |                                |       |          |
| word Document                                    | +                     |              | Import PDF file and choose content to display |       |                                |       |          |
| PDF Document                                     | +                     |              |                                               |       |                                |       |          |
| File Attachment                                  | +                     |              |                                               |       |                                |       |          |
| Chemical Sketch                                  | +                     |              |                                               | Lock  |                                |       |          |
| Chemical Reaction                                | +                     | ~            | File Attachment                               |       | <b>±</b>                       |       |          |
| 3 Date                                           | +                     |              | Import and attach any type of files           |       | <b>₽</b>                       |       |          |
| 🛕 Errata Section                                 | +                     |              | The maximum file upload size is 15 MB         |       | -                              |       |          |
| Project                                          | +                     |              |                                               |       |                                |       |          |
| 🔨 Experiment Type                                | +                     |              | LE Upload Files Drag and Drop                 | Look  |                                |       |          |
| Related Experiments                              | + ~                   | ~            | Text Field Keyword 1 Keyword 2 Keyword 3      | Loux  |                                |       |          |

The contents of the files will not be shown in the experiment, but you will see a list with the filenames.

Uploaded files can be downloaded or deleted.

| Notebook            | <b>\$</b> | ELN<br>EXP- | Demo 2<br>9-DB2405                                                                                          | Go to s | Submissior            | •     |
|---------------------|-----------|-------------|----------------------------------------------------------------------------------------------------|---------|-----------------------|-------|
|                     | ≡ ^       | » «         |                                                                                                    | 0       | TI $\times$ $\times$  | Arîal |
| ✓ Sections          |           |             |                                                                                                    | Lock    |                       |       |
| Body Text           | +         | ~           | PDF Document                                                                                                |         |                       |       |
| Text Field          | +         |             | Import PDF file and choose content to display                                                               |         |                       |       |
| 🧾 Image             | +         |             | The maximum file upload size is 15 MB                                                                       |         |                       |       |
| Excel Workbook      | +         |             |                                                                                                    |         |                       |       |
| Word Document       | +         |             |                                                                                                    | Look    |                       |       |
| PDF Document        | +         |             |                                                                                                    | LUUK    |                       |       |
| File Attachment     | +         | Ň           | File Attachment                                                                                             |         | 1<br>1<br>1<br>1<br>1 |       |
| P Chemical Sketch   | +         |             | SHAS12 checksm<br>aVmF54MtkBgLpsWuBuGII.AU1nuPB02Kjclp4TPPEseRVsD/s20GnEMc6dPBKzhQY8ZKpdyoqIM3EMdiw==       | peiete  | 0                     |       |
| P Chemical Reaction | +         |             | Application_KI-ELN_v8_190617_scanned_with KIID.pdf                                                          | Delete  |                       |       |
| 3 Date              | +         |             | SHA512 checksum<br>A12bNaVyr9mNHKuPTKAGtCmupldp03WPZaL83Bbdb3dABQJRr/yAtJKO5kEVwpThD8JkzjqRWtYX4OcEQpQqPQ== |         |                       |       |
| A Errata Section    | +         |             | Application_KI-ELN_v8_190617_with KIID.pdf     Edit: Download                                               | Delete  |                       |       |
| Project             | +         |             |                                                                                                    |         |                       |       |
| 🕙 Experiment Type   | +         |             | Drag and Drop                                                                                               |         |                       |       |
| Related Experiments | + ~       |             |                                                                                                    | Lock    |                       |       |

#### Chemical sketch and chemical reaction

If you want to use these sections and are unsure, please contact <u>elnkoordinator@ki.se</u>.

#### Date

Here you can add the current date to the experiment.

This section can be useful if the experiment spans over several days.

The date is automatically added to the experiment when it was created.

| Notebook            | Ф   |   | N Demo 2<br>-19-DB2405                     |                                                                    | Go to | Subn | nission | *     |
|---------------------|-----|---|--------------------------------------------|--------------------------------------------------------------------|-------|------|---------|-------|
|                     | = ^ | » | * 8 % 0 %                                  |                                                                    |       | TI   | 1 1     | Arial |
| ✓ Sections          |     |   |                                            | Import PDF file and choose content to display                      |       |      |         |       |
| Body Text           | +   |   |                                            | The maximum file upload size is 15 MB                              |       |      |         |       |
| Text Field          | +   |   |                                            |                                                                    |       |      |         |       |
| 🔜 Image             | +   |   |                                            |                                                                    |       |      |         |       |
| Excel Workbook      | +   |   |                                            |                                                                    | Lock  |      |         |       |
| -                   |     | ~ | File Attachment                            |                                                                    |       |      |         |       |
| Word Document       | +   |   | Application_KI-EL                          | N_v8_190617 signable_with KIID.pdf                                 |       |      |         |       |
| PDF Document        | +   |   | SHA512 checksum<br>aVImFS4NhLk8gLps9Wuf8uG | IJJAU1nuPBO2Kjiolp4TPPEe8NVsDXx20GnEMcc6PBKzhQY6ZKpdyoqIM3EMdIw==  |       |      |         |       |
| 💟 File Attachment   | +   |   | Application_KI-ELI                         | N_v8_190617_scanned_with KIID.pdf                                  |       |      |         |       |
| 🛐 Chemical Sketch   | +   |   | SHA512 checksum<br>A12bNaVyr9mNHKuPTKAGtC  | mupkfp03WPZaL63Bbdb3dABQJRr/yAtJKO5kEVwpThD8JkzjqRWtYX4OcEQpQqPQ== |       |      |         |       |
| Chemical Reaction   | +   |   | Application_KI-ELI                         | N_v8_190617_with KIID.pdf                                          |       |      |         |       |
| 3 Date              | +   |   | zKgnV5w1420IKdEh77+HNgp                    | Etuzaqi9BwbqkgRDXrUJHEg0HThzNvJ8UbozG9+OOHwXD/TPkruUVDbwTBjmhgw==  |       |      |         |       |
| 🛕 Errata Section    | +   |   |                                            |                                                                    |       |      |         |       |
| Project             | +   |   |                                            |                                                                    | Lock  |      |         |       |
| 🚯 Experiment Type   | +   |   | / Date                                     | 30 Sep 2019 11:21                                                  |       | 1    | ₹ 0     | >     |
| Dette 1             |     |   | Text Field                                 | Keyword 1 Keyword 2 Keyword 3                                      | Lock  | -    |         |       |
| Related Experiments | T V |   |                                            |                                                                    |       |      |         |       |

#### Errata

An Errata section can be added to notify mistakes.

This is especially useful if mistakes are found in already locked sections (or in submitted experiments).

The errata can also be used to mark experiments as invalid.

After adding the Errata section, click on the "*paper*" icon and choose "*Errata invalid*". Invalid experiments will not show up in a normal search.

| 🕺 Notebook Home                 |     | ðs  | EXP-19-DB240                           | - ELN D      | em ×         |           |               |                |             |            |         |   |         |      |            |       |   |   |    |
|---------------------------------|-----|-----|----------------------------------------|--------------|--------------|-----------|---------------|----------------|-------------|------------|---------|---|---------|------|------------|-------|---|---|----|
| Notebook           A Experiment | Ф   | ELN | I Demo 2<br>19-DB2405                  |              |              |           |               |                |             |            |         | G | Go to S | ubm  | ission     | *     | ଔ | 2 | [  |
|                                 | Ξ ^ | » × | * B X Ø I                              | Ω 🗂          | ∆В           | ΙU        | S x2          | x <sup>2</sup> |             | E 20 3     | E 🔲   1 |   | 0       | T    | ~ ~        | Arial |   | ~ | 13 |
| ✓ Sections                      |     |     |                                        |              |              |           |               |                |             |            |         |   |         |      |            |       |   |   |    |
| 🔢 Body Text                     | +   |     |                                        |              |              |           |               |                |             |            |         |   | Lock    |      |            |       |   |   |    |
| Text Field                      | +   | ~   | File Attachment                        |              |              |           |               |                |             |            |         |   |         |      |            |       |   |   |    |
|                                 |     |     | Application_KI                         | ELN_v8_1     | .90617 sig   | nable_w   | ith KIID.pd   | f              |             |            |         |   |         |      |            |       |   |   |    |
| 🔜 Image                         | +   |     | SHA512 checksum<br>aVImFS4NhLk8gLps9Wu | 3uGIUAU1nuP  | BO2Kjiclp4TP | PEe8NVsD  | 00x20GnEMcc8  | PBKzhQYi       | 3.ZKpdyoqIM | 3EMdlw==   |         |   |         |      |            |       |   |   |    |
| Excel Workbook                  | +   |     | Application_KI                         | ELN_v8_1     | 90617_sc     | anned_v   | with KIID.pd  | ff             |             |            |         |   |         |      |            |       |   |   |    |
| Word Document                   | +   |     | SHA512 checksum<br>A12bNaVyr0mNHKuPTK  | .GtCmupkfp03 | WPZaL63Bbd/  | 63dABQJR  | r/yAtJKO5kEVø | ıpThD9Jkz      | jqRWYX4O    | :ΕΩρΩqΡQ=  | -       |   |         |      |            |       |   |   |    |
| PDF Document                    | +   |     | Application_KI                         | ELN_v8_1     | .90617_wit   | th KIID.p | odf           |                |             |            |         |   |         |      |            |       |   |   |    |
| 💟 File Attachment               | +   |     | zKgnV5w1420IKdEh77+I                   | NgpEtuzaqi9B | wbqkgRDXrUJ  | JHEgOHThz | NvJ8UbozG9+   | DOHwXD/        | [PkruUVDb   | vTBjmhgw== |         |   |         |      |            |       |   |   |    |
| Chemical Sketch                 | +   |     |                                        |              |              |           |               |                |             |            |         |   |         |      |            |       |   |   |    |
| F Chemical Reaction             | +   |     |                                        |              |              |           |               |                |             |            |         |   | Lock    |      |            |       |   |   |    |
| 3 Date                          | +   | ~   | Date                                   | 30           | ) Sep 2019   | 11:21     |               |                |             |            |         |   | Look    |      |            |       |   |   |    |
| 🛕 Errata Section                | +   | ~   | Errata                                 |              |              |           |               |                |             |            |         |   |         | ±    | ₹o         |       |   |   |    |
| Project                         | +   | ~   | Text Field                             | к            | eyword 1, ł  | Keyword   | 2, Keyword    | 3              |             |            |         |   | ٦       | No E | irrata     |       |   |   |    |
| 🔨 Experiment Type               | +   |     |                                        |              | para ana ana |           |               |                |             |            |         |   | L 🔺     | Erra | ta Alert   |       |   |   |    |
| Related Experiments             | + ~ |     |                                        |              |              |           |               |                |             |            |         |   | 8       | Erra | ta Invalio | i i   |   |   |    |

#### Project

By adding a Project section, you can link your experiment to a Project.

If you cannot see the project in the list, click "All" to see all available projects.

| 3 Notebook Home                 |      | <i>3</i> s | EXP-19-DB240                      | 5 - ELN Dem × 📑                                                                          |      |      |     |
|---------------------------------|------|------------|-----------------------------------|------------------------------------------------------------------------------------------|------|------|-----|
| BIOVIA                          | Ф    | ELN        | Demo 2<br>19-DB2405               | Go to                                                                                    | Subr | niss | ion |
| PDF Document                    | + ^  | » ×        |                                   |                                                                                          | T    | <    | 1   |
| File Attachment                 | +    |            | A120NaVyrsminHkuPTK               | AGCMUPRIPUSVVPZBLOSBB0DS0ABGJRNYAGROGKEVWpTNDRORZJQRVVTX4O0eGpQqPQ##                     |      |      |     |
| Chemical Sketch                 | +    |            | Application_KI<br>SHA512 checksum |                                                                                          |      |      |     |
| 🛐 Chemical Reaction             | +    |            | angers an inconstant of the       | nnggletatasijetamiqngitavi tari tegori i nervedotokoevotri mitori i nino stori i ajninga |      |      |     |
| 3 Date                          | +    |            |                                   | Look                                                                                     |      |      |     |
| 🛕 Errata Section                | +    |            |                                   |                                                                                          |      |      |     |
| Project                         | +    | ~          | Date                              | 30 Sep 2019 11:21                                                                        |      |      |     |
| Experiment Type                 | +    | ~          | Errata                            |                                                                                          |      |      |     |
| Related Experiments             | +    | ×          | Project                           | Look                                                                                     | ÷    | Ŧ    | 0   |
| <ul> <li>My Sections</li> </ul> |      |            | Recent All                        | Close                                                                                    |      |      |     |
| ✓ Deleted Sections              | Edit |            | Project Demonstrations            | Description                                                                              |      |      |     |
| PDF Document                    | +    |            | Demo_project_Ja                   | n2015                                                                                    |      |      |     |
| 🧾 Image                         | +    |            | 2 results                         | Lask                                                                                     |      |      |     |
| File Attachment                 | +    | ~          | Text Field                        | Keyword 1, Keyword 2, Keyword 3                                                          | 202  |      |     |
| Project                         | +    |            |                                   | Look                                                                                     |      |      |     |
| 🔤 Word Document                 | + ~  |            |                                   |                                                                                          |      |      |     |

#### **Experiments type**

Here you can choose an experiment type for your experiment, from the types that have be defined by the superuser in the ElnAdminWeb.

Assigning types to experiments is a way to organize the experiments and make it easier to search for specific experiments and protocols.

Examples of experiment types can be animal work, cell work, bioinformatics, data collection and so on.

If you cannot see the experiment type in the list, click "*All*" to see all available experiment types.

| Notebook            | \$   | ELN | Demo 2<br>19-DB2405                       |                 |           |             |                                 |                     |          |         |     |    | Go to | Subr | nissio | m   | 1     |
|---------------------|------|-----|-------------------------------------------|-----------------|-----------|-------------|---------------------------------|---------------------|----------|---------|-----|----|-------|------|--------|-----|-------|
| PDF Document        | + 🔨  | » « | • B X Ø B                                 | Ω 🗂 🔺           | . В 1     | <u>U</u> -5 | - x <sub>2</sub> x <sup>2</sup> | 10                  |          |         | ± = |    | 0     | T    | 1      | . 7 | Arial |
| File Attachment     | +    |     | SHA512 checksum                           |                 | -         | -           |                                 |                     |          |         |     |    |       |      |        |     |       |
| Chemical Sketch     | +    |     | A12bNaVyr9mNHKuPTKAGe                     | LN v8 1906      | 17 with K | BQJRr/yAtJ  | KO5kEV/wpTI                     | 1D9JkzjqR           | WtYX4Oc  | EapaqF  | @== |    |       | -    |        |     |       |
| Chemical Reaction   | +    |     | SHA512 checksum<br>zKgnV5w1420IKdEh77+HNg | pEtuzagi0Bwbgkg | RDXrUJHEg | OHThzNvJ8   | UbozG9+00                       | -lwXD/TPI           | ruUVDbw  | TBjmhgv |     |    |       |      |        |     |       |
| 31 Date             | +    |     |                                           |                 |           |             |                                 |                     |          |         |     |    |       |      |        |     |       |
| Errata Section      | +    |     |                                           |                 |           |             |                                 |                     |          |         |     |    | Lock  |      |        |     |       |
| Project             | +    | ~   | Date                                      | 30 Ser          | 2019 11:  | 21          |                                 |                     |          |         |     |    |       |      |        |     |       |
| S Experiment Type   | +    |     |                                           |                 |           |             |                                 |                     |          |         |     |    | Lock  |      |        |     |       |
| Related Experiments | +    | ~   | Errata                                    |                 |           |             |                                 |                     |          |         |     |    |       |      |        |     |       |
| My Sections         |      | ~   | Project                                   |                 |           |             |                                 |                     |          |         |     |    |       |      |        |     |       |
| iny occurre         |      | ~   | Experiment Type                           | ľ               |           |             |                                 |                     |          |         |     |    | Lock  | ŧ    | Ŧ      | ð   |       |
| Deleted Sections    | Edit |     | Recent All                                |                 |           |             |                                 |                     |          |         |     |    |       | -    | •      | ~   |       |
| PDF Document        | +    |     |                                           |                 |           |             |                                 |                     |          |         |     | 12 | Close |      |        |     |       |
| Image               | +    |     | Name                                      |                 |           |             | Description                     | on                  |          |         |     |    |       |      |        |     |       |
| File Attachment     | +    |     | Method Development                        |                 |           |             | Method Dev                      | when tes<br>elopmen | ung<br>t |         |     |    | ^     |      |        |     |       |
| Project             | +    |     | Data collection                           |                 |           |             | Data collect                    | ion                 |          |         |     |    |       |      |        |     |       |
| Word Document       | + ~  |     | Data analysis                             |                 |           |             | Data analys                     | is                  |          |         |     |    |       |      |        |     |       |

#### **Related experiments**

By adding a Related experiments section, you can link your experiment to another experiment if for example the two experiments share data or if they are replicates.

If you cannot see the experiment in the list, click "All" to see all available experiments.

| 💰 Notebook Home                 |      |     | Зs           | EXP-19-DB2405 - EL      | N Dem × 📑                            |                              |         |     |        |       |
|---------------------------------|------|-----|--------------|-------------------------|--------------------------------------|------------------------------|---------|-----|--------|-------|
| BIOVIA Notebook<br>▲ Experiment | ¢    | F   | ELN<br>EXP-1 | Demo 2<br>19-DB2405     |                                      |                              | Go to S | ubn | nissio | n 1   |
| PDF Document                    | +    | ^   | » «          |                         | ∆ B I U S x₂ >                       |                              | 0 0     | T   | 11     | Arial |
| File Attachment                 | +    |     |              |                         |                                      |                              |         |     |        |       |
| Chemical Sketch                 | +    |     |              |                         |                                      |                              | Lock    |     |        |       |
| Chemical Reaction               | +    |     | ~            | Date                    | 30 Sep 2019 11:21                    |                              |         |     |        |       |
|                                 |      | -5  |              |                         |                                      |                              | Lock    |     |        |       |
| 31 Date                         | +    |     | ~            | Errata                  |                                      |                              |         |     |        |       |
| 🛕 Errata Section                | +    |     | ~            | Project                 |                                      |                              | Lock    |     |        |       |
| Project                         | +    |     |              |                         |                                      |                              | Look    |     |        |       |
| 🔨 Experiment Type               | +    |     | ~            | Experiment Type         |                                      |                              | Lock    |     |        |       |
| Related Experiments             | +    |     | ~            | Related Experiments     | 1                                    |                              |         | 1   | Ŧ      | 0     |
| <ul> <li>My Sections</li> </ul> |      | -   |              | Recent Me as Author All |                                      | c                            | lose    |     |        |       |
| ,                               |      | -2. |              | Experiment No.          | Title                                | Author                       |         |     |        |       |
| ✓ Deleted Sections              | Edit |     |              | EXP-17-CA0589           | Showing ELN at PHS                   | Martinsson Björkdahl Cecilia |         |     |        |       |
| -                               |      |     |              | EXP-19-DB2401           | Genotyping of PDGFRa colony          | Volakakis Nikolaos           | $\sim$  |     |        |       |
| PDF Document                    | +    |     |              | EXP-19-CS5354           | Jämför om a är bättre än b           | Björkdahl Cecilia            |         |     |        |       |
| 🧾 Image                         | +    |     |              | EXP-19-DB2404           | ELN Demo                             | Volakakis Nikolaos           |         |     |        |       |
| File Attachment                 | +    |     |              | EXP-19-DB2403           | immuno_25092019                      | Volakakis Nikolaos           |         |     |        |       |
| Project                         | +    |     |              | EXP-19-DB2402           |                                      | Volakakis Nikolaos           |         |     |        |       |
| word Document                   | +    | ~   |              | EXP-19-CS5358           | Transfection of N2a cells with Hsp27 | Björkdahl Cecilia            | ~       |     |        |       |

#### My sections

Here you can add a section that you have previously created to your experiment.

To add a section to "My sections", click on the cogwheel of a section and then "*Save to My sections*".

| Notebook                        | ¢    | ELN Demo 2<br>EXP-19-DB2405                                                                                             | Go to Submission |
|---------------------------------|------|----------------------------------------------------------------------------------------------------|------------------|
| PDF Document                    | + ^  | » ♥ B X Ø B Ω B A B J U S x2 x2 H H H H ± ± ± = ■                                                                       | O TI 🔨 🔪 Arial   |
| File Attachment                 | +    |                                                                                                    |                  |
| Chemical Sketch                 | +    | V PDF Document                                                                                                    |                  |
| Chemical Reaction               | +    | Import PDF file and choose content to display                                                                           |                  |
| 31 Date                         | +    | The maximum file upload size is 15 MB                                                                                   |                  |
| 🛕 Errata Section                | +    |                                                                                                    |                  |
| Project                         | +    |                                                                                                    | Lock             |
| Ҟ Experiment Type               | +    |                                                                                                    |                  |
| S all le le                     |      | ✓ File Attachment                                                                                                    | 1                |
| Related Experiments             | +    | Application_KI-ELN_v8_190617 signable_with KIID.pdf Edit Download                                                       | Delete           |
| <ul> <li>My Sections</li> </ul> |      | SHA512 checksum<br>aVImFS4NhLk8gLps8Wuf8uGIIJAU1nuPBO2Kijiolp4TPPEe8NVsDXx20GnEMcc8P8KzhQY8ZKpdyoqIM3EMdIw==            | 0                |
| > Deleted Sections              | Edit | Application_KI-ELN_v8_190617_scanned_with KIID.pdf                                                                      |                  |
| · Deleted Sections              | Luit | SHA512 checksum<br>A12bNaVyr9mNHKuPTKAGiCmupkb03WPZaL83Bbdb3dABQJRr/yAtJKO5kEVwpThD9JkzjgRWYYX4OcEQpQgPQ                |                  |
| PDF Document                    | +    | Application_KI-ELN_v8_190617_with KIID.pdf                                                                              |                  |
| 🔜 Image                         | +    | SHA512 checksum<br>zKgnV5w1420lKdEh77+HNgpEtuzaqi8BwbqkgRDXrUJHEg0HThzNvJ8UbozG9+OOHwXD(TPlouUVDbwTBjmhgws Save to My S | ections          |
| File Attachment                 | +    | Contract and Drop Section Prope                                                                                         | erties           |
| Project                         | +    | Section Histor                                                                                                    |                  |
| word Document                   | + ~  | V Data 20.000 3040 44-24                                                                                                |                  |

**Deleted sections** 

Sections that you have previously deleted can be found under this tab.

To reinsert a deleted section to the experiment, select the section and clicking on the "+" *sign*.

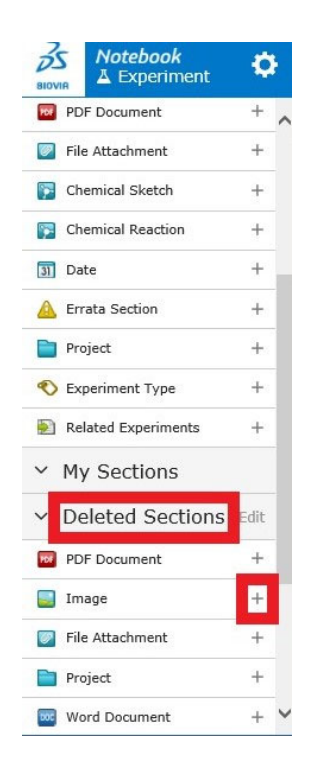

To permanently remove deleted sections, click on "Edit", select the sections you want to delete and click "*Delete*".

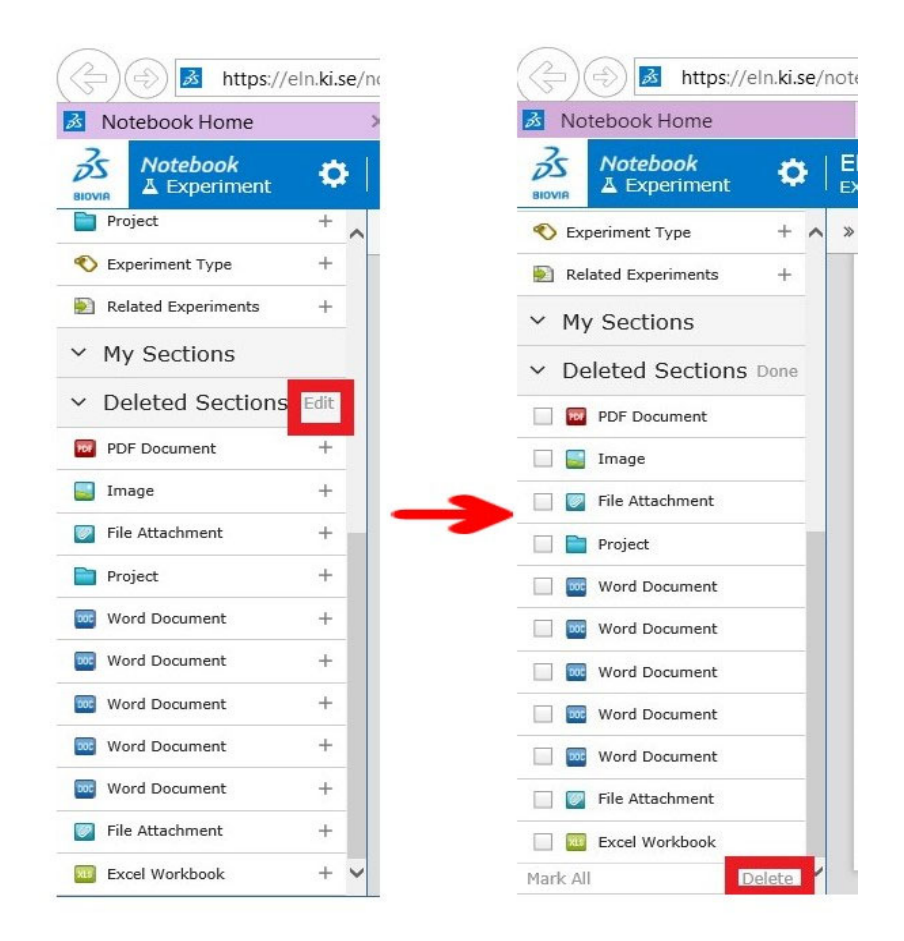

#### **Manage sections**

Each section can be managed under the cogwheel to the right.

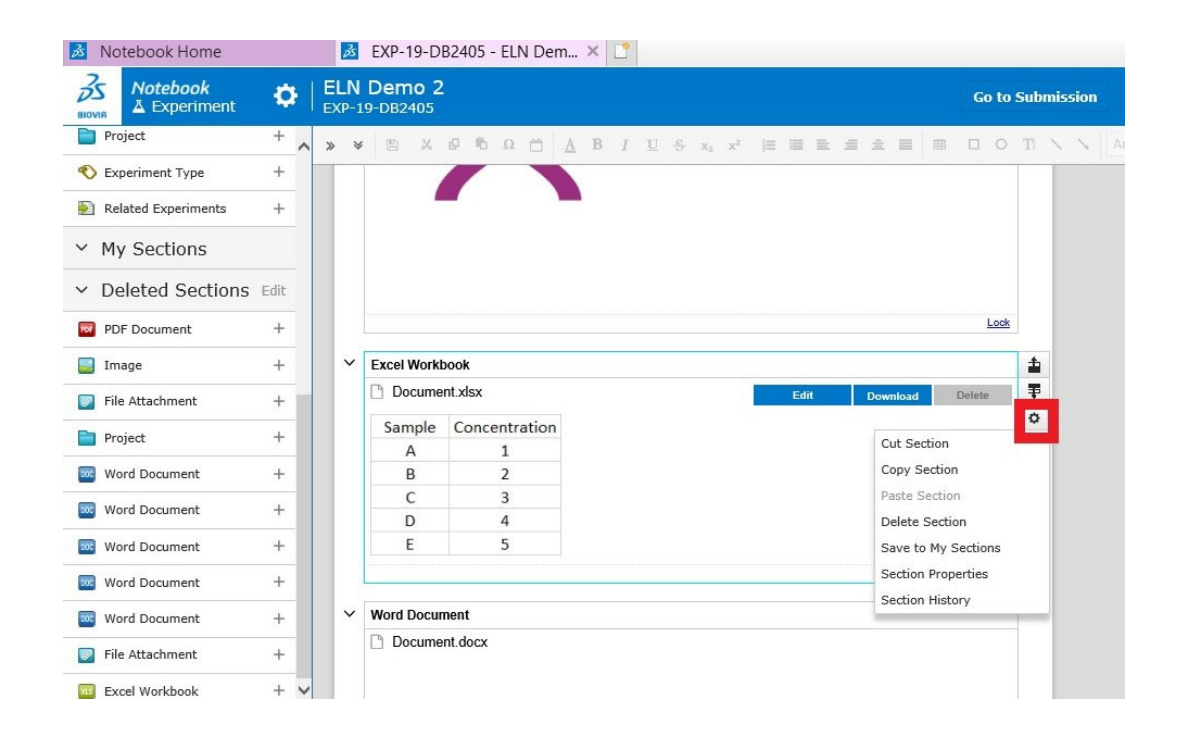

*Cut section* – cuts out the whole section so that it can be pastes in the same experiment or in another experiment

Copy section – a quick way to duplicate the same section within an experiment

Paste section - paste a cut or copied section

Delete section – deletes the section and adds it to "Deleted sections"

Save to My sections - adds a section to "My sections"

*Section Properties* – type of section, author, last created/edited and fixed/mandatory/read-only

| Identity:       | 2811104                                |
|-----------------|----------------------------------------|
| Type:           | Excel Workbook                         |
| Author:         | Volakakis Nikolaos                     |
| Last edited:    | 30 Sep 2019 10:37                      |
| Last edited by: | Volakakis Nikolaos                     |
| Fixed:          | Section cannot be deleted              |
| Mandatory:      | Section must contain content to submit |
| Read-Only:      | Section content cannot be edited       |

#### Section Properties

#### Section History – shows the last versions of the section

| Motebook Home                    | zs | EXP-19-I | DB2405 - E | ELN Dem × |   |                                   |                                                    |
|----------------------------------|----|----------|------------|-----------|---|-----------------------------------|----------------------------------------------------|
| Section History                  |    |          |            |           |   |                                   |                                                    |
| Excel Workbook                   |    |          |            |           |   |                                   |                                                    |
| C3 results                       |    |          |            |           |   |                                   |                                                    |
| - Edited                         |    |          |            |           |   |                                   |                                                    |
| Current                          |    |          |            |           | 1 |                                   |                                                    |
|                                  |    |          |            |           | ~ | Excel Workt                       | book                                               |
| Today 12:10:00                   |    |          |            |           | ~ | Excel Workt                       | oook<br>nt.xlsx                                    |
| Today 12:10:00<br>Today 10:33:11 |    |          |            |           | ~ | Excel Workt                       | nt.xlsx<br>Concentration                           |
| Today 12:10:00<br>Today 10:33:11 |    |          |            |           | V | Excel Workt Docume Sample A       | nt.xlsx<br>Concentration<br>10                     |
| Today 12:10:00<br>Today 10:33:11 |    |          |            |           | ~ | Excel Workt Docume Sample A B     | nt.xlsx<br>Concentration<br>10<br>20               |
| Today 12:10:00<br>Today 10:33:11 |    |          |            |           | ~ | Excel Workt Docume Sample A B C   | cook<br>nt.xlsx<br>Concentration<br>10<br>20<br>30 |
| Today 12:10:00<br>Today 10:33:11 |    |          |            |           | × | Excel Workt Docume Sample A B C D | Concentration<br>10<br>20<br>30<br>40              |

#### **Create templates**

Templates can be personal (seen only by you) or public (shared within a project).

To create a public template you need to have the right for this, given by the superuser.

If you want the template to be public for everyone to use, remember to associate the template to a project, otherwise the creator will be the only one to see the template anyway.

Some groups create a "template project" that is only used for this purpose and not filled with data.

There are two ways of creating templates; starting with a blank template and from an experiment.

#### Starting with a blank template

Make sure you are at the homepage (if not, click on the "*house*" in the upper right corner).

Click on the Cogwheel in the upper left corner.

| 🛃 Notebook Home 🛛 🗙   | L*                                    |                  |            |       |
|-----------------------|---------------------------------------|------------------|------------|-------|
| BIOVIA Home           | Search in All Experiments             | Q Advanced       | <b>* 0</b> | 9   ₽ |
| My Searches           | Notebook of Vola                      | akakis, Nikolaos |            | ^     |
| ✓ My Notebook         | ✓ Recently Updated Experim            | ments            |            |       |
| Me as Author          | immuno_25092019                       | æ                |            |       |
| Shared with Me        | EXP-19-DB2403                         | 6 hrs            |            |       |
| Me to Lock            | (Untitled)                            | 7 hrs            |            |       |
| Personal Templates    |                                       | / 113            |            |       |
| ✓ My Submissions      | Genotyping of PDGFRa<br>EXP-19-DB2401 | colony 1 day     |            |       |
| Me to Submit          |                                       | More >           |            |       |
| Me to Sign            |                                       |                  |            |       |
| Rejected by Co-Signer | + Start New Experiment                |                  |            |       |
| Waiting for Co-Signer | -                                     |                  |            |       |
| Submitted by Me       | Reminder Lists                        |                  |            |       |
| Co-Signed by Me       | > Me to Lock                          | 0                |            |       |
| ✓ All Notebooks       |                                       |                  |            |       |
| All Experiments       | ✓ Me to Submit                        | 3                |            |       |
| Public Templates      | (Untitled)<br>EXP-19-DB2402           | 7 hrs            |            |       |
|                       | Genotyping of PDGFRa<br>EXP-19-DB2401 | colony 1 day     |            |       |
|                       | (Untitled)<br>EXP-19-DB2400           | 1 day            |            |       |
|                       |                                       |                  |            | ~     |

Click on "New" in the menu that opens.

Click on "*Template*" in the sub-menu.

You can either create a Personal Template or a Public Template.

| Notebook Home | ×L         |                                                 |
|---------------|------------|-------------------------------------------------|
| e             |            |                                                 |
|               | Experiment | Create new Template                             |
| Recent        | Template   |                                                 |
| New           |            | Personal Template      Public Template          |
|               |            | Name*                                           |
|               |            |                                                 |
|               |            | Category                                        |
|               |            |                                                 |
|               |            |                                                 |
| Help          |            | Description*                                    |
| About         |            |                                                 |
|               |            |                                                 |
|               |            |                                                 |
|               |            | Use as blank experiment template for user group |
|               |            |                                                 |
|               |            |                                                 |
|               |            |                                                 |
|               |            |                                                 |
|               |            |                                                 |
|               |            |                                                 |
|               |            |                                                 |
|               |            |                                                 |
|               |            |                                                 |
|               |            |                                                 |
|               |            |                                                 |
|               |            |                                                 |

#### Starting from an experiment

Open the experiment.

Click on the Cogwheel in the upper left corner.

| 💰 Notebook Home          |     | ×ß           | EXP-19-DB2404 -  | - ELN Demo 🗙 📑                   |          |        |
|--------------------------|-----|--------------|------------------|----------------------------------|----------|--------|
| Notebook<br>▲ Experiment | ¢   | ELN<br>EXP-1 | Demo<br>9-DB2404 | Go                               | to Subm  | ission |
|                          | Ξ   | » *          | B X 0 10         |                                  | O TI `   |        |
| ✓ Sections               |     | -            |                  |                                  | -        |        |
| 🔟 Body Text              | +   |              | Experiment no.   | EXP-19-DB2404                    |          |        |
| Text Field               | +   |              | Author           | Volakakis Nikolaos (NIKOVO)      |          |        |
|                          |     |              | Date Started     | 25 Sep 2019 16:46 (UTC + 2)      |          |        |
| image                    | · T |              | Title            | ELN Demo                         |          |        |
| Excel Workbook           | +   |              | Project          | Demonstrations ×                 |          |        |
| Word Document            | +   | ~            | Body Text        |                                  |          |        |
| PDF Document             | +   |              | For ELN Demo     |                                  |          |        |
| 💟 File Attachment        | +   |              |                  |                                  |          |        |
| 🛐 Chemical Sketch        | +   |              |                  |                                  |          |        |
| Chemical Reaction        | +   |              |                  |                                  |          |        |
| 31 Date                  | +   |              |                  | L                                | ock      |        |
| 🛕 Errata Section         | +   | ~            | Image            |                                  | <b>±</b> |        |
| Project                  | +   |              | pasted_image.pr  | Paste to replace Download Detete | <b></b>  |        |
| 🔨 Experiment Type        | +   |              |                  | 2                                | ¢        |        |
| Related Experiments      | +   |              |                  | ÓS BIOVIA                        |          |        |
| ✓ My Sections            |     |              |                  |                                  |          |        |
| > Deleted Sections       |     |              |                  | BIOVIA Notebook                  |          |        |
|                          |     |              |                  | Username                         |          |        |
|                          |     |              |                  | Password                         |          |        |
|                          |     |              |                  |                                  |          |        |

Click on "Save as" in the menu that opens.

Click on "*Template*" in the sub-menu.

| Notebook Home | e 🛃        | EXP-19-DB2404 - ELN Demo 🗙 []                   |
|---------------|------------|-------------------------------------------------|
| Ð             |            |                                                 |
| Info          | Experiment | Create new Template                             |
| Recent        | Template   |                                                 |
| New           |            | Personal Template                               |
| Save as       |            | Name*                                           |
| Collaborators |            | Category                                        |
| View as PDF   |            |                                                 |
| Audit Trail   |            |                                                 |
| Help          |            |                                                 |
| About         |            | Description*                                    |
|               |            |                                                 |
|               |            | Use as blank experiment template for user group |
|               |            |                                                 |
|               |            |                                                 |
|               |            |                                                 |
|               |            |                                                 |
|               |            |                                                 |
|               |            |                                                 |
|               |            |                                                 |
|               |            |                                                 |
|               |            |                                                 |

Select Personal or Public Template.

A template always has a yellow background (the experiments have grey backgrounds).

| Motebook Home                |   | Зs           | EXP-19-DB2404 - | ELN Demo  | 🛃 TE         | MPLATE -                                 |       | ׼ |    |               |      |   |   |      |
|------------------------------|---|--------------|-----------------|-----------|--------------|------------------------------------------|-------|---|----|---------------|------|---|---|------|
| Rovia Notebook<br>□ Template | • | Den<br>Perso | no Template 1   |           |              |                                          |       |   | Cr | eate Experime | ıt 🗥 | ۲ | - | ⊳    |
| ✓ Sections                   | Ξ | » ×          | • B X 8 %       | ΩΔ        | B <u>I U</u> | - <u>5</u> x <sub>2</sub> x <sup>3</sup> | j= 10 |   |    | O TI N N      |      |   | ~ | 13 🗸 |
| 📧 Body Text                  | + |              | Experiment no.  |           |              |                                          |       |   |    |               |      |   |   |      |
| Text Field                   | + |              | Author          | Volakakis | Nikolaos (NI | KOVO)                                    |       |   |    |               |      |   |   |      |
| Image                        | + |              | Date Started    | 25 Sep 20 | 19 16:59 (U  | TC + 2)                                  |       |   |    |               |      |   |   |      |
| Linage                       |   |              | Title           |           |              |                                          |       |   |    |               |      |   |   |      |
| Excel Workbook               | + |              | Project         |           |              |                                          |       |   |    |               |      |   |   |      |
| Word Document                | + | ~            | Body Text       |           |              |                                          |       |   |    |               |      |   |   |      |
| PDF Document                 | + |              | body roxt       |           |              |                                          |       |   |    |               |      |   |   |      |
| 🞯 File Attachment            | + |              |                 |           |              |                                          |       |   |    |               |      |   |   |      |
| 🛐 Chemical Sketch            | + |              |                 |           |              |                                          |       |   |    |               |      |   |   |      |
| Demical Reaction             | + |              |                 |           |              |                                          |       |   |    |               |      |   |   |      |
| 3 Date                       | + |              |                 |           |              |                                          |       |   |    |               |      |   |   |      |
| 📄 User Defined Reference     | + |              |                 |           |              |                                          |       |   |    |               |      |   |   |      |
| 🛕 Errata Section             | + |              |                 |           |              |                                          |       |   |    |               |      |   |   |      |
| Project                      | + |              |                 |           |              |                                          |       |   |    |               |      |   |   |      |
| 🔨 Experiment Type            | + |              |                 |           |              |                                          |       |   |    |               |      |   |   |      |
| Related Experiments          | + |              |                 |           |              |                                          |       |   |    |               |      |   |   |      |
| ✓ My Sections                |   |              |                 |           |              |                                          |       |   |    |               |      |   |   |      |
| > Deleted Sections           | ĺ |              |                 |           |              |                                          |       |   |    |               |      |   |   |      |

#### **User Defined Reference**

Under "User Defined Reference", you can create a pre-set list in the template. In experiments created from the template, only the list options can be chosen.

| 🖉 🔄 🛃 https://el             | n.ki.se/ | noteb      | book/template/187547             |                                                         | - 🗎 Ç         | Sök     |              | \$      | <b>)</b> → 6 | · ☆ ‡ 🤆 |
|------------------------------|----------|------------|----------------------------------|---------------------------------------------------------|---------------|---------|--------------|---------|--------------|---------|
| 🕺 Notebook Home              |          |            | 💰 EXP-19-DB2404 - ELI            | N Demo 🚺 TEMPLATE -                                     | ×             | :       |              |         |              |         |
| Notebook           BIOVIA    | Ф        | De<br>Pers | emo Template 1<br>sonal Template |                                                         |               |         | Create Exper | iment 1 | ñ 😧          | ≗   ∋   |
| <ul> <li>Sections</li> </ul> | =        | »          | ¥ ≞ Χ ₽ € Ω                      | <sup>™</sup> <u>A</u> B I U <del>S</del> x <sub>2</sub> | x²  =  = 1= 4 | * =   = |              | Arial   |              | × 13 ×  |
| Body Text                    | Ŧ        |            | Experiment no.                   |                                                         |               |         |              |         |              |         |
| Text Field                   | +        |            | Author<br>Data Started           | Volakakis Nikolaos (NIKOVO)                             |               |         |              |         |              |         |
| 🗾 Image                      | +        |            | Title                            | 25 Sep 2019 16:59 (UTC + 2)                             |               |         |              |         |              |         |
| Excel Workbook               | +        |            | Project                          |                                                         |               |         |              |         |              |         |
| Word Document                | +        |            | Y Body Text                      |                                                         |               |         |              |         |              |         |
| PDF Document                 | +        |            | body fext                        |                                                         |               |         |              |         |              |         |
| File Attachment              | +        |            |                                  |                                                         |               |         |              |         |              |         |
| F Chemical Sketch            | +        |            |                                  |                                                         |               |         |              |         |              |         |
| P Chemical Reaction          | +        |            |                                  |                                                         |               |         |              |         |              |         |
| 31 Date                      | +        |            | Reference                        |                                                         |               |         | - +          |         |              |         |
| User Defined Reference       | +        |            |                                  |                                                         |               | 6       | lose         | * V     |              |         |
| A Errata Section             | +        |            | Name                             | Desc                                                    | ription       |         |              |         |              |         |
| Project                      | +        |            | <b>□</b> 1                       | Optio                                                   | n 1           |         |              |         |              |         |
| 🔨 Experiment Type            | +        |            | □ 2                              | Optio                                                   | n 2           |         |              |         |              |         |
| Related Experiments          | +        |            |                                  | Optio                                                   | n 3<br>n 4    |         |              |         |              |         |
| ✓ My Sections                |          |            | 0.5                              | Optio                                                   | n 5           |         |              |         |              |         |
| > Deleted Sections           |          |            | 5 results                        |                                                         |               |         |              |         |              |         |
|                              |          |            |                                  |                                                         |               |         |              |         |              |         |

#### Making a section mandatory

When creating a template, you can make a section mandatory by clicking on the section cogwheel and "*Section properties*".

| 🛃 Notebook Home                                                                                                    | 3                                                                                                    | EXP-19-DB2404 - E                                                                     | LN Demo                      | M TEMPLATE -                                     | × 📑 |                                                                                          |                                                                                                    |   |        |
|----------------------------------------------------------------------------------------------------|----------------------------------------------------------------------------------------------------|---------------------------------------------------------------------------------------|------------------------------|--------------------------------------------------|-----|------------------------------------------------------------------------------------------|----------------------------------------------------------------------------------------------------|---|--------|
| Notebook                                                                                                    | C De                                                                                                    | mo Template 1<br>sonal Template                                                       |                              |                                                  |     | Create Expe                                                                              | riment 🕋                                                                                                    | ۲ | ≗   ⊳  |
| Cremplate      Complate      Complate | Pers           +           +           +           +           +           +           +           +           +           +           +           +           +           +           +           +           +           +           +           +           +           +           +           +           +           +           +           +           +           +           +           +           +           +           +           +           +           +           +           +           +           +           +           +           +           +           +           +           +           + | Sonal Template Experiment no. Author Date Started Title Project Ø Body Text Reference | Volakakis Nii<br>25 Sep 2019 | I 및 S x, x<br>(alaos (NIKOVO)<br>16:59 (UTC + 2) |     | Delete all  Cut Section Capy Section Delete Section Save to My Sectio Section Properties | The first second second |   | × 13 × |
| <ul> <li>Experiment Type</li> <li>Related Experiments</li> <li>My Sections</li> <li>Deleted Sections</li> </ul>                                                                                                    | +<br>+                                                                                                    |                                                                                       |                              |                                                  |     | Save to My Section<br>Section Properties<br>Section History                              | ns                                                                                                    |   |        |

Click the boxes "Mandatory" and "Fixed".

### Section Properties

| Identity:       | 2807355                                |  |  |  |
|-----------------|----------------------------------------|--|--|--|
| Type:           | User Defined Reference                 |  |  |  |
| Author:         | Volakakis Nikolaos                     |  |  |  |
| Last edited:    | 25 Sep 2019 17:09                      |  |  |  |
| Last edited by: | Volakakis Nikolaos                     |  |  |  |
| Fixed:          | Section cannot be deleted              |  |  |  |
| Mandatory:      | Section must contain content to submit |  |  |  |
| Read-Only:      | Section content cannot be edited       |  |  |  |
| Save            | Cancel                                 |  |  |  |

#### **Experiment tools**

You can manage an experiment using the cogwheel in the left upper side.

| 33<br>BIOVIA     | Notebook<br>▲ Experiment | ¢ | EL<br>EX | _N<br>P-1 | Demo<br>19-DB2404 |                                          |                                                                                                    |
|------------------|--------------------------|---|----------|-----------|-------------------|------------------------------------------|----------------------------------------------------------------------------------------------------|
|                  |                          | Ξ | ~ »      | ≽         | # B % Ø %         | Ω 🗂 🔺 Β Ι                                | $\underline{\mathbb{U}} \hspace{0.2cm} \stackrel{\circ}{\cdot}\hspace{0.2cm} \hspace{0.2cm} x_{2} \hspace{0.2cm} \hspace{0.2cm} \hspace{0cm} \hspace{0.2cm} \hspace{0cm} \hspace{0.2cm} \hspace{0.2cm}} \hspace{0.2cm} \hspace{0.2cm} \hspace{0.2cm} \hspace{0.2cm} \hspace{0.2cm} \hspace{0.2cm} \hspace{0.2cm} \hspace{0.2cm} \hspace{0.2cm} \hspace{0.2cm} \hspace{0cm}} \hspace{0.2cm} \hspace{0.2cm} \hspace{0cm} \hspace{0cm} \hspace{0.2cm} \hspace{0.2cm} 0.2c$ |
| ~ S              | ections                  |   |          |           |                   |                                          |                                                                                                    |
| 🔳 Во             | ody Text                 | + |          | Т         | Experiment no.    | EXP-19-DB2404                            |                                                                                                    |
| 😨 Те             | ext Field                | + |          |           | Author            | Volakakis Nikolao                        | s (NIKOVO)                                                                                                    |
| In In            | 226                      | + |          |           | Date Started      | 25 Sep 2019 16:4                         | 6 (UTC + 2)                                                                                                    |
| <b></b> 10       | nage                     |   |          |           | Title             | ELN Demo                                 |                                                                                                    |
| <mark>ш</mark> Б | kcel Workbook            | + |          |           | Project           | Demonstrations                           |                                                                                                    |
| 000 W            | ford Document            | + |          | -         | Body Text         |                                          |                                                                                                    |
| PE               | DF Document              | + |          | 1         | For ELN Demo      |                                          |                                                                                                    |
| 💟 Fil            | le Attachment            | + |          |           |                   |                                          |                                                                                                    |
| 🛐 Cł             | hemical Sketch           | + |          |           |                   |                                          |                                                                                                    |
| 🛐 Cł             | hemical Reaction         | + |          |           |                   |                                          |                                                                                                    |
| 31 Da            | ate                      | + |          |           | 1<br>             |                                          |                                                                                                    |
| 🛕 Er             | rrata Section            | + |          | Ĭ         | Image             | la la la la la la la la la la la la la l |                                                                                                    |
| Pr               | roject                   | + |          |           |                   | .5                                       |                                                                                                    |
| <b>1</b> D       | xperiment Type           | + |          |           |                   | 70                                       |                                                                                                    |
| 🔊 Re             | elated Experiments       | + |          |           |                   | ZQ                                       | BIOVIA                                                                                                    |

#### Info

Here you see the status of the experiment: who created it, when it was last edited, and the submission status.

In the sub-menu you can see if any other projects or experiment are related to the experiment.

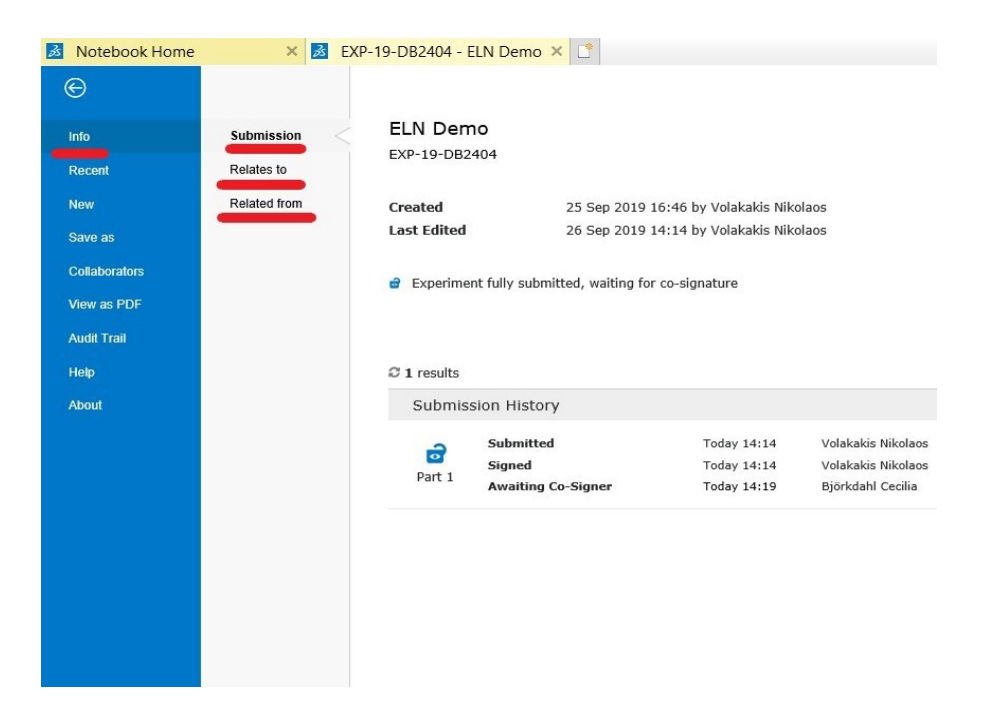

#### Recent

Here you see a list of the most recent experiments that you have opened.

| Notebook Home              | 😹 EXP-19        | -DB2404 - ELN Demo 🗙               | 1                               |                              |             |             |
|----------------------------|-----------------|------------------------------------|---------------------------------|------------------------------|-------------|-------------|
| ©                          |                 |                                    |                                 |                              |             |             |
| Info                       | Recent Experim  | ients                              |                                 |                              |             |             |
| Recent                     | Number 🗸 Title  | ✓ Author ✓ Project                 | ✓ Type ✓ Edited ✓               |                              |             |             |
| New                        | C 9 experiments |                                    |                                 |                              |             | Table view  |
| Save as                    | Number          | Title                              | Author                          | Project                      | Туре        | Edited      |
| Collaborators              | EXP-19-DB2405   | (Untitled)                         | Volakakis Nikolaos              |                              |             | Today 15:26 |
| View as PDF<br>Audit Trail | a EXP-19-DB2404 | ELN Demo                           | Volakakis Nikolaos              | Demonstrations               |             | Today 14:14 |
| Help                       | ₴ EXP-19-DB2403 | immuno_25092019                    | Volakakis Nikolaos              | Demonstrations               |             | Today 12:39 |
| About                      | EXP-19-DB2402   | (Untitled)                         | Volakakis Nikolaos              |                              |             | 25 Sep 2019 |
|                            | EXP-19-CS5307   | Demo of ELN                        | Martinsson Björkdahl<br>Cecilia | Demo; Tau<br>phosphorylation | Cell work   | 04 Apr 2019 |
|                            | EXP-19-DB2400   | (Untitled)                         | Volakakis Nikolaos              |                              |             | 24 Sep 2019 |
|                            | EXP-19-DB2401   | Genotyping of PDGFRa<br>colony     | Volakakis Nikolaos              |                              |             | 24 Sep 2019 |
|                            | EXP-19-CS5348   | Want to see if A is better than B. | Björkdahl Cecilia               | Demo; Education              |             | 17 Jun 2019 |
|                            | EXP-19-CS5354   | Jämför om a är bättre              | Björkdahl Cecilia               | Demo; Projekt test 1         | Etikansökan | 02 Sep 2019 |

#### New

Here you can create a new experiment, from a template or from scratch (blank).

| 🛃 Notebook Home | 💰 EXP-       | -19-DB2404 - ELN Demo 🗙 📑             |                        |                      |                     |
|-----------------|--------------|---------------------------------------|------------------------|----------------------|---------------------|
| e               |              |                                       |                        |                      |                     |
| Info            | Experiment < | Create New Experiment                 |                        | Blank New Experiment | reate From Template |
| Recent          | Template     | Personal Templates 		Public Templates |                        |                      |                     |
| New             |              | Name 🗸 Category 🗸                     |                        |                      |                     |
| Save as         |              | C 2 templates                         |                        |                      | Table view          |
| Collaborators   |              | Name                                  | Description            | Category             |                     |
| View as PDF     |              | Demo Template 1                       | Template used for Demo |                      |                     |
| Audit Trail     |              | SOP                                   | SOP for analysis       |                      |                     |
| Help            |              |                                       |                        |                      |                     |
| About           |              |                                       |                        |                      |                     |
|                 |              |                                       |                        |                      |                     |
|                 |              |                                       |                        |                      |                     |
|                 |              |                                       |                        |                      |                     |
|                 |              |                                       |                        |                      |                     |
|                 |              |                                       |                        |                      |                     |
|                 |              |                                       |                        |                      |                     |
|                 |              |                                       |                        |                      |                     |
| Help<br>About   |              | SOP                                   | SOP for analysis       |                      |                     |

#### Save as

Here you can clone/copy your experiment. When you do this, you can give the new, cloned experiment a new title and assign it to a new project.

| 💰 Notebook Home | × 🛃 EXP-19-DB2404 - ELN Demo × 📑     |
|-----------------|--------------------------------------|
| ©               |                                      |
| info<br>Recent  | Experiment ELN Demo<br>EXP-19-DB2404 |
| New             | Clone Experiment Word Document       |
| Save as         |                                      |
| Collaborators   |                                      |
| View as PDF     |                                      |
| Audit Trail     |                                      |
| Help            |                                      |
| About           |                                      |
|                 |                                      |
|                 |                                      |
|                 |                                      |
|                 |                                      |
|                 |                                      |
|                 |                                      |
|                 |                                      |

Here you can also **export and save a zip file** with an overview of the contents of your experiment as a word file and ALL uploaded documents (by clicking on "Save as Word Document").

| Θ             |               |                    | _                           |                                                       |                |                       |                          |                         |                         |                |
|---------------|---------------|--------------------|-----------------------------|-------------------------------------------------------|----------------|-----------------------|--------------------------|-------------------------|-------------------------|----------------|
| Info          | Experiment    | Demo               | 3                           |                                                       |                |                       |                          |                         |                         |                |
| Recent        | Template 2    | EXP-20-DB2459      |                             | 2 📕 🖬 🗌                                               | Verktyg för ko | omprimerade mappar    | EXP-20-DB2459            |                         | -                       |                |
| Now           | Word Document | Save as Word Docum | nent Arki                   | v Start Dela Visa                                     | E              | xtrahera              |                          |                         |                         | ~ <b>(</b>     |
| 1             |               |                    |                             | lokument                                              | Bilder         | -1 0000 2010          | shared (\\user.ki.se)    | uf) ^ 👔                 |                         |                |
| Save as       |               |                    |                             | R00609821_PROJECT_DISAPPEARIN                         | IG 📜 ELN       | pa 0111 2010          | Enkät                    | - Extrahera             |                         |                |
| Collaborators |               |                    |                             |                                                       |                | Extrahera till        |                          |                         |                         |                |
| View as PDF   |               |                    | ÷                           | → ✓ ↑ 🖡 → Den här dato                                | orn → Härntad  | de filer > EXP-20-DB2 | 2459 (1) > EXP-20-DB2459 |                         | ✓ Ö Sök i EXP-20-DB2459 | Q,             |
| Audit Trail   |               |                    |                             | C                                                     | ^              | Namn                  | ^                        | Тур                     | Komprimerad storlek     | Lösenordsskydd |
| Help          |               |                    |                             | <ul> <li>Snabbatkomst</li> <li>Skrivbordet</li> </ul> |                | 📕 Files               |                          | Filmapp                 |                         |                |
| About         |               |                    |                             | Dokument                                              |                | EXP-20-DB2459         | JO                       | Microsoft Word-dokument | 6 kB                    | Nej            |
|               |               |                    |                             | Hämtade filer                                         | - x -          |                       | -                        |                         |                         |                |
|               |               |                    | 1                           | Te Bilder                                             | 1              |                       |                          |                         |                         |                |
|               |               |                    |                             | 🚽 shared (\\user.ki.se\uf) (G:)                       | 1              |                       |                          |                         |                         |                |
|               |               |                    |                             | Anställning                                           |                |                       |                          |                         |                         |                |
|               |               |                    |                             | SPOGGORNI DROJECT DISADD                              | EARING         |                       |                          |                         |                         |                |
|               |               |                    |                             | VRs krav på DMP 2019                                  | Louisies       |                       |                          |                         |                         |                |
|               |               |                    |                             | Creative Cloud Files                                  |                |                       |                          |                         |                         |                |
|               |               |                    |                             |                                                       |                |                       |                          |                         |                         |                |
|               |               |                    |                             | Diebrive - KLSE                                       |                |                       |                          |                         |                         |                |
|               |               |                    |                             | Dokument                                              |                |                       |                          |                         |                         |                |
|               |               |                    |                             | Microsoft Teams chattfiler                            |                |                       |                          |                         |                         |                |
|               |               |                    | 1                           | 🚡 Skrivbordet                                         |                |                       |                          |                         |                         |                |
|               |               |                    |                             | Den här datorn                                        |                |                       |                          |                         |                         |                |
|               |               |                    | 1                           | 🔓 3D-objekt                                           |                |                       |                          |                         |                         |                |
|               |               |                    | 1                           | 🚡 Bilder                                              |                |                       |                          |                         |                         |                |
|               |               |                    |                             | Dokument                                              |                |                       |                          |                         |                         |                |
|               |               |                    |                             | Elimer                                                | - 1            |                       |                          |                         |                         |                |
|               |               |                    |                             | Musik                                                 | _              |                       |                          |                         |                         |                |
|               |               |                    |                             | Skrivbordet                                           |                |                       |                          |                         |                         |                |
|               |               |                    |                             | 🎒 OSDisk (C:)                                         |                |                       |                          |                         |                         |                |
|               |               |                    |                             | 🛫 shared (\\user.ki.se\uf) (G:)                       | ~ <            |                       |                          |                         |                         | >              |
|               |               |                    | 2 ob                        | jekt                                                  |                |                       |                          |                         |                         | <b>E</b>       |
|               |               |                    |                             |                                                       |                |                       |                          | 4                       |                         |                |
|               |               |                    |                             |                                                       |                |                       |                          |                         |                         |                |
|               |               |                    | Vill du öppna eller spara E | KP-20-DB2459.zip (3,26 MB) från                       | eln.ki.se?     |                       |                          | Öppna Spara 👻           | Avbryt ×                |                |
|               |               |                    |                             |                                                       |                |                       |                          |                         |                         |                |

#### Collaborators

When you create an experiment, you are the only user that can add content to it. If you are working with a colleague on the experiment you can invite them as collaborators.

There are two types of collaborators:

- A **contributor** can only add, delete and change the sections that they themselves have added.
- A **co-editor** can also add, delete and change the sections that they themselves have added, but also add, delete and change in the sections added by the author.

Both you and your collaborators will be able to see the experiment after it has been locked.

| 💰 Notebook Home          | 🛃 EXP-19-DB2404 - ELN Demo 🗙 [                                                                 |
|--------------------------|------------------------------------------------------------------------------------------------|
| ©                        |                                                                                                |
| Info                     | ELN Demo                                                                                       |
| Recent                   | EXP-19-DB2404                                                                                  |
| New                      | $\checkmark$ Enable collaborators within this experiment                                       |
| Save as<br>Collaborators | Collaborators must be a member of one of the following projects                                |
| View as PDF              | Demonstrations                                                                                 |
| Audit Trail              | Contributors can only add, edit and delete their own sections which must also be locked before |
| Help                     | submission is possible                                                                         |
| About                    |                                                                                                |
|                          |                                                                                                |
|                          |                                                                                                |
|                          |                                                                                                |
|                          |                                                                                                |
|                          |                                                                                                |
|                          |                                                                                                |
|                          |                                                                                                |
|                          | Co-Editors can add, edit, move and delete all sections except those added by a contributor     |
|                          |                                                                                                |

By clicking on the boxes under the Contributors / Co-editors you will be able to choose a Contributor / Co- Editor from the users that have access to the project.

Collaborators can also be enabled for all Experiments created from a Personal Template

| $\Theta$       |                                                                                                    |
|----------------|----------------------------------------------------------------------------------------------------|
| Info<br>Recent | (Untitled)<br>FLIPR 384 cell DR                                                                                                    |
| New            | ✓ Enable collaborators in experiments created from this template                                                                             |
| Save as        | Collebraters must be a member of and of the following projects                                                                               |
| Collaborators  | Conaborators must be a member of one of the following projects                                                                               |
| View as PDF    | NPY                                                                                                    |
| Audit Trail    | Contributors can only add, edit and delete their own sections which must also be locked before                                               |
| Help           | submission is possible                                                                                                    |
| About          |                                                                                                    |
|                | Co-Editors can add, edit, move and delete all sections except those added by a contributor           BHATTI Ayesha ×         NYLÉN Andreas × |

Open the template, click on the Wheel on the top left, click on "Enable collaboratos" and choose Contributors or co-editors

#### View as a PDF

Here you can save and print a PDF preview of the experiment

| Notebook Home | 😹 EXP-19-DB2404 - EI | LN Demo × 📑                 |  |  |  |  |  |  |  |  |
|---------------|----------------------|-----------------------------|--|--|--|--|--|--|--|--|
| Ð             |                      |                             |  |  |  |  |  |  |  |  |
| nfo           | ELN Demo             |                             |  |  |  |  |  |  |  |  |
| Recent        | EXP-19-DB2404        |                             |  |  |  |  |  |  |  |  |
| lew           |                      |                             |  |  |  |  |  |  |  |  |
| Save as       |                      |                             |  |  |  |  |  |  |  |  |
| Collaborators |                      |                             |  |  |  |  |  |  |  |  |
| /iew as PDF   |                      |                             |  |  |  |  |  |  |  |  |
| Audit Trail   |                      |                             |  |  |  |  |  |  |  |  |
| lelp          | Experiment no.       | EXP-19-DB2404               |  |  |  |  |  |  |  |  |
| About         | Author               | Volakakis Nikolaos (NIKOVO) |  |  |  |  |  |  |  |  |
|               | Date Started         | 25 Sep 2019 16:46 (UTC + 2) |  |  |  |  |  |  |  |  |
|               | Title                | ELN Demo                    |  |  |  |  |  |  |  |  |
|               | Project              | Demonstrations              |  |  |  |  |  |  |  |  |
|               | Body Text            |                             |  |  |  |  |  |  |  |  |
|               | For ELN Demo         |                             |  |  |  |  |  |  |  |  |
|               |                      |                             |  |  |  |  |  |  |  |  |
|               |                      |                             |  |  |  |  |  |  |  |  |
|               |                      |                             |  |  |  |  |  |  |  |  |
|               |                      |                             |  |  |  |  |  |  |  |  |

#### Audit trail

Here can see who has viewed your experiment, what action they performed and when.

| Notebook Home            | × 💰 EXP-19               | -DB2404 - ELN Demo 🗙 |                           | 2                                                 |
|--------------------------|--------------------------|----------------------|---------------------------|---------------------------------------------------|
| Θ                        |                          |                      |                           |                                                   |
| Info                     | ELN Demo                 |                      |                           |                                                   |
| Recent                   | EXP-19-DB2404            |                      |                           |                                                   |
| New                      | Date                     | User                 | Action                    | Description                                       |
| Save as<br>Collaborators | 26 Sep 2019,<br>16:05:36 | Volakakis Nikolaos   | Read                      | Loaded experiment containing 8 sections           |
| view as PDF              | 26 Sep 2019,<br>16:05:33 | Volakakis Nikolaos   | Read                      | Loaded experiment containing 8 sections           |
| lelp<br>Noout            | 26 Sep 2019,<br>16:05:33 | Volakakis Nikolaos   | LoadPDF                   | Viewed PDF of experiment containing 8 sections    |
|                          | 26 Sep 2019,<br>15:57:47 | Volakakis Nikolaos   | ShareEnable               | Sharing enabled                                   |
|                          | 26 Sep 2019,<br>14:19:40 | Volakakis Nikolaos   | LoadPDF                   | Viewed Submitted PDF                              |
|                          | 26 Sep 2019,<br>14:19:39 | Volakakis Nikolaos   | SignatureAuthorSi<br>gned | The submission is signed by the author, comments: |
|                          | 26 Sep 2019,<br>14:14:20 | Volakakis Nikolaos   | LoadPDF                   | Viewed Submitted PDF                              |
|                          | 26 Sen 2010              | Volakakie Nikolane   | Submit                    | Submitted part 1 with sections 0-7                |

#### Help

By clicking on "Help" a new tab is opened with the ELN guide that BIOVIA provides.

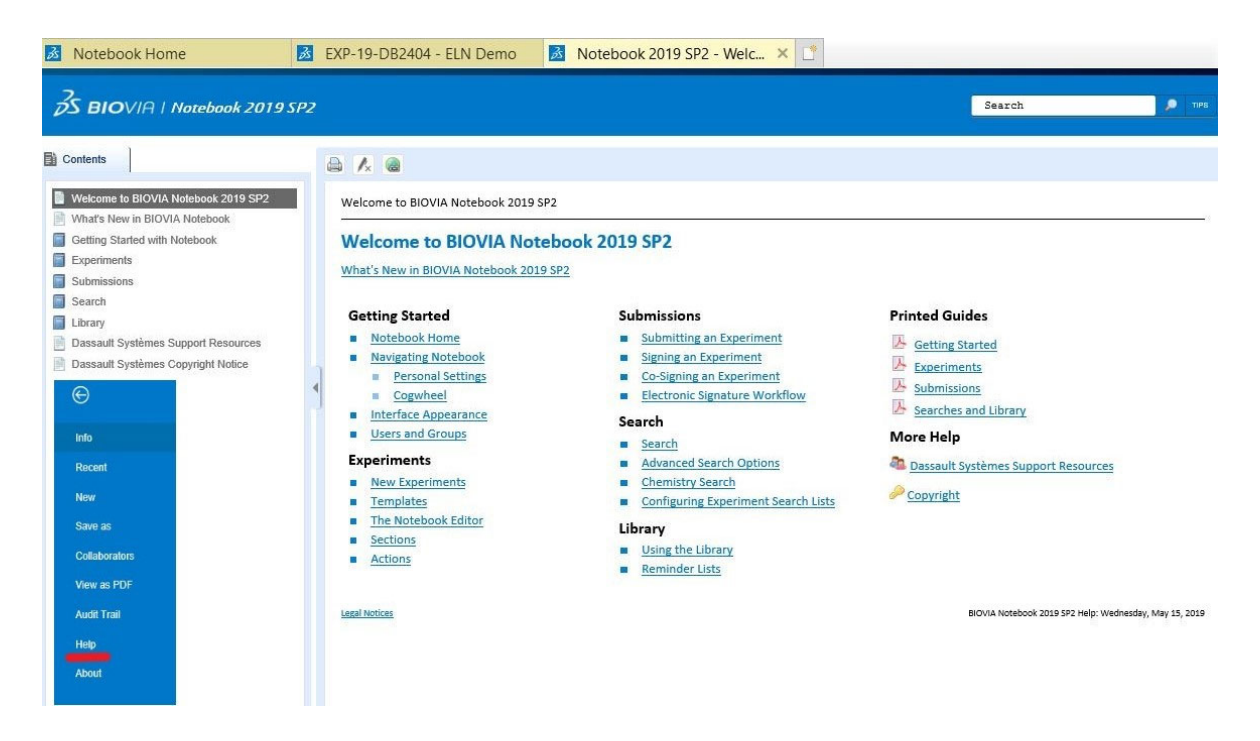

#### About

Information about the program from BIOVIA, for example the current versions.

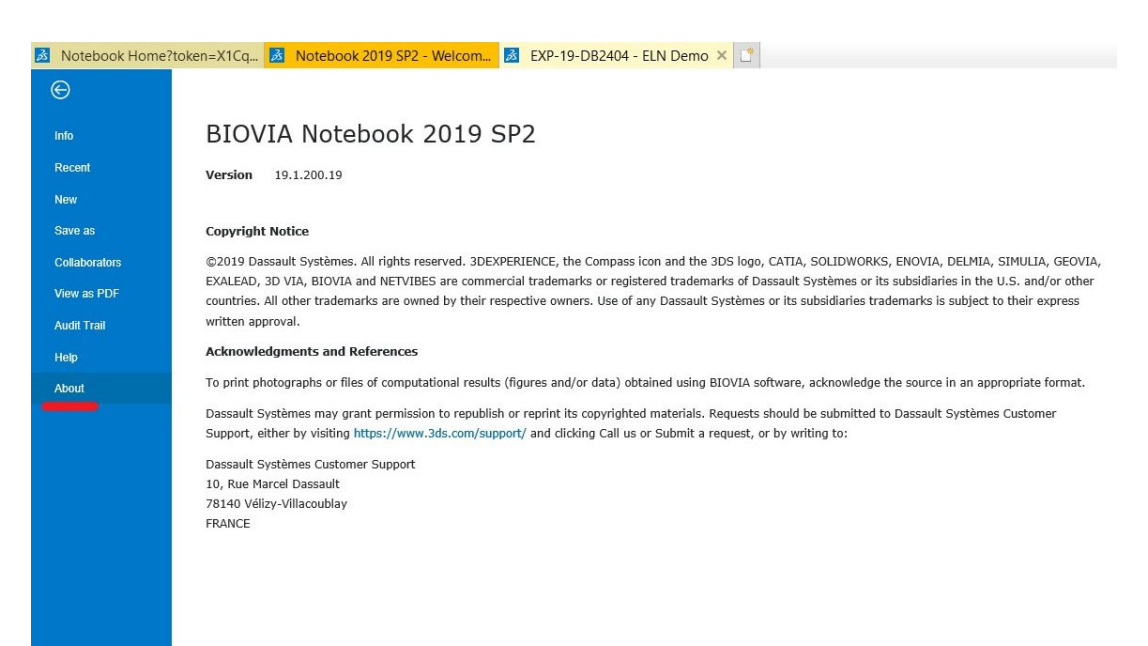

#### Search experiments

To search for experiments, you use the search box at the top of the screen.

The pre-written text in the search box indicates where in your KI ELN you are searching, which in turn depends on where you are on the left-side menu.

| (-) 🛃 https://eln.ki.se/nc | rtebook.aspx                | - 🔒 🖒 Sök        | - ロ ×<br>ふ☆戀O |
|----------------------------|-----------------------------|------------------|---------------|
| Motebook Home ×            | 1                           |                  |               |
| Notebook                   | Search in All Experiments   | Q Advanced       | a 😔 🛓 🕞       |
| > My Searches              | Notebook of Vol             | akakis, Nikolaos | ^             |
| ✓ My Notebook              | ♥ Recently Updated Experi   | iments           |               |
| Me as Author               | immuno_25092019             | <i>a</i>         |               |
| Shared with Me             | EXP-19-DB2403               | 1 hr             |               |
| Me to Lock                 | ELN Demo                    | 1 day            |               |
| Personal Templates         | EXP-19-062404               | 1 day            |               |
| ✓ My Submissions           | (Untitled)<br>EXP-19-DB2402 | 1 day            |               |
| Me to Submit               |                             | More >           |               |
| Me to Sign                 |                             |                  |               |
| Rejected by Co-Signer      | + Start New Experiment      |                  |               |
| Waiting for Co-Signer      |                             |                  |               |
| Submitted by Me            | Reminder Lists              |                  |               |
| Co-Signed by Me            | > Me to Lock                | 0                |               |
| ✓ All Notebooks            |                             |                  |               |
|                            | V Me to Submit              | 4                |               |

The system will search for the keywords you have typed in all sections in experiments, titles, attached Excel, Word and Pdf files.

A -B will generate hits on A but not B (please note the space before "-" but not after it).

A and B will find experiments/documents where all the words ("A", "and", "B") are included.

#### Advanced search

When clicking "*Advanced*" next to the search box you can be more detailed in your search and add different settings.

This makes it easier to narrow down the hits and to find a precise experiment or information.

| Motebook Home | × 📑               |                                                    |   |   |   |
|---------------|-------------------|----------------------------------------------------|---|---|---|
| Notebook      | Search            | In All Experiments Q Advanced                      | * | 0 | ۵ |
|               |                   | Experiment Search Clear All Criteria Cancel Search |   |   |   |
|               |                   | Include Invalid Experiment Recently Viewed         |   |   |   |
|               | Author            | Current User ×                                     |   |   |   |
|               | Co-Signer         |                                                    |   |   |   |
|               | Co-Editor         |                                                    |   |   |   |
|               | Contributor       |                                                    |   |   |   |
|               | Contributor tasks | Me to lock                                         |   |   |   |
|               | Submitted         | Any time or never                                  |   |   |   |
|               | Experiment state  | Not Submitted Partly Submitted Fully Submitted     |   |   |   |

#### **Filtering in All experiments**

You can also search by filtering in the section "All experiments" in the left side menu.

| Notebook Library                | × 📑                       |                                   |                    |                |      |   |          |           |      |
|---------------------------------|---------------------------|-----------------------------------|--------------------|----------------|------|---|----------|-----------|------|
| BIOVIA Notebook ✿               | Search in All Experiments |                                   | Q Advanced         |                |      | ñ | 0        | 4         | ₽    |
| <ul> <li>My NULEDOOK</li> </ul> | All Experiments           |                                   |                    | ٦              |      |   | Table vi | ew        | Y    |
| Me as Author                    | Number v Title v A        | author v Project v                | Type v Edited      | ~              |      |   | Expo     | ort to Ex | ccel |
| Shared with Me                  | O III C multi-            |                                   |                    |                |      |   |          |           |      |
| Me to Lock                      | € 456 results             |                                   |                    |                |      |   |          |           |      |
| Personal Templates              | Number                    | Title                             | Author             | Project        | Туре |   | Edited   |           | 0    |
| ✓ My Submissions                | ₫ EXP-19-DB2403           | immuno_2509201<br>9               | Volakakis Nikolaos | Demonstrations |      |   | Today    | 12:36     | ^    |
| Me to Submit                    |                           | -                                 |                    |                |      |   |          |           |      |
| Me to Sign                      | EXP-19-DB2404             | ELN Demo                          | Volakakis Nikolaos | Demonstrations |      |   | 25 Sep   | 2019      |      |
| Rejected by Co-Signer           | EXP-19-DB2402             | (Untitled)                        | Volakakis Nikolaos |                |      |   | 25 Sep   | 2019      |      |
| Waiting for Co-Signer           | D/0 40 D00404             | Contraine (                       | Malala Mandalar    |                |      |   |          |           |      |
| Submitted by Me                 | EXP-19-DB2401             | PDGFRa colony                     | VOIAKAKIS NIKOIAOS |                |      |   | 24 Seg   | 2019      |      |
| Co-Signed by Me                 | EXP-19-DB2400             | (Untitled)                        | Volakakis Nikolaos |                |      |   | 24 Sep   | 2019      |      |
| ✓ All Notebooks                 | 27.99.23237.59.05.05.05.0 |                                   |                    |                |      |   |          |           |      |
| All Experiments                 | a EXP-19-CS5358           | Transfection of<br>N2a cells with | Björkdahl Cecilia  | Demo           |      |   | 06 Sep   | 2019      |      |
| Public Templates                | ~                         | Hsp27                             |                    |                |      |   |          |           | ~    |

#### The search result

The search result, regardless of type of search, shows up as a list.

You can choose the layout of the list in the drop-down menu to the left.

| Notebook Library ×                 | L*                        |                                   |                    |                |      |       |                  |     |
|------------------------------------|---------------------------|-----------------------------------|--------------------|----------------|------|-------|------------------|-----|
| Biovin Notebook ↔                  | Search in All Experiments |                                   | Q Advanced         |                | 1    | ñ 0   | 4                | ₽   |
|                                    | All Experiments           |                                   |                    |                |      | Table | view<br>act view | ٦   |
| Me as Author                       | Number v Title v Au       | thor v Project v                  | Type v Edited      | ¥.             |      | Conte | nt Preview       | cel |
| Shared with Me                     |                           |                                   |                    |                |      |       |                  |     |
| Me to Lock                         | t+456 results             |                                   |                    |                |      |       |                  |     |
| Personal Templates                 | Number                    | Title                             | Author             | Project        | Туре | Edite | ed               | 0   |
| <ul> <li>My Submissions</li> </ul> | @ EXP-19-DB2403           | immuno_2509201<br>9               | Volakakis Nikolaos | Demonstrations |      | Toda  | y 12:36          | ^   |
| Me to Submit                       |                           |                                   |                    |                |      |       |                  |     |
| Me to Sign                         | EXP-19-DB2404             | ELN Demo                          | Volakakis Nikolaos | Demonstrations |      | 25 S  | ep 2019          |     |
| Rejected by Co-Signer              | EXP-19-DB2402             | (Untitled)                        | Volakakis Nikolaos |                |      | 25 S  | ep 2019          |     |
| Waiting for Co-Signer              | EVD 10 DR2401             | Construing of                     | Velakakis Nikelaes |                |      | 24.6  | 2010             |     |
| Submitted by Me                    | EXP-19-062401             | PDGFRa colony                     | VOIdKakUS NIKOIdUS |                |      | 24.5  | eb 2019          |     |
| Co-Signed by Me                    | EVP-19-DR2400             | (Intitled)                        | Volakakie Nikolaos |                |      | 24 6  | an 2010          |     |
| ✓ All Notebooks                    | EAF-19-002400             | (ondited)                         | Volakakis Nikolaos |                |      | 213   | ch 7013          |     |
| All Experiments                    |                           | Transfection of<br>N2a cells with | Björkdahl Cecilia  | Demo           |      | 06 S  | ep 2019          |     |
| Public Templates                   |                           | Hsp27                             |                    |                |      |       |                  | ~   |

#### Saving a search in "My searches"

If there are searches that you perform often, you can save them and have easy access to them in the left side menu under "*My Searches*".

You save a search by performing the search under "Advanced", and then clicking on the "*Save as*" button.

| Notebook Search                    | ×                    |                 |                    |                |       |         |           |     |
|------------------------------------|----------------------|-----------------|--------------------|----------------|-------|---------|-----------|-----|
| Q Search                           | Nikolaos             | 3               | Q Advanced         |                | â     |         | <b>—</b>  |     |
| <ul> <li>му мосероок</li> </ul>    | Experiment Search    | Save as         |                    |                |       | Table v | iew       | ~   |
| Me as Author                       | Keyword × Delete All |                 |                    |                |       | Exp     | ort to Ex | cel |
| Shared with Me                     | O. Freedla           |                 |                    |                |       |         |           |     |
| Me to Lock                         | Number               | Title           | Author             | Project        | Turne | Editor  |           |     |
| Personal Templates                 | Number               | nue             | Author             | Project        | Туре  | Euiteo  | 1         |     |
| <ul> <li>My Submissions</li> </ul> |                      | immuno_25092019 | Volakakis Nikolaos | Demonstrations |       | Тос     | lay 12:3  | 6   |
| Me to Submit                       | EXP-19-DB2404        | ELN Demo        | Volakakis Nikolaos | Demonstrations |       | 25      | Sep 201   | .9  |
| Me to Sign                         | EXP-19-DB2402        | (Untitled)      | Volakakis Nikolaos |                |       | 25      | Sep 201   | .9  |
| Rejected by Co-Signer              |                      |                 |                    |                |       |         |           |     |
| Waiting for Co-Signer              | EXP-19-DB2401        | PDGFRa colony   | Volakakis Nikolaos |                |       | 24      | Sep 201   | 9   |
| Submitted by Me                    | EVD 10 DB2400        | (11-11-d)       |                    |                |       | 24      | C-= 201   |     |
| Co-Signed by Me                    | EXP-19-DB2400        | (Unuted)        | VOIAKAKIS NIKOIAOS |                |       | 24      | Sep 201   | 9   |
| <ul> <li>All Notebooks</li> </ul>  |                      |                 |                    |                |       |         |           |     |
| All Experiments                    |                      |                 |                    |                |       |         |           |     |
| Public Templates                   | ~                    |                 |                    |                |       |         |           |     |

#### Locking specific or all sections

You can either submit and lock the **whole experiment** or you can lock **specific sections**. Locking one or all sections in an experiment ensures that no further changes can be made to the locked sections.

You can always add new information to an experiment that has been submitted (and whose all sections are thus locked).

There are different symbols next to your experiment depending on its submission status:

| Ê   | Section is submitted, no signature added.                     |
|-----|---------------------------------------------------------------|
|     | Experiment fully submitted, no signing was required.          |
| a   | Experiment partially submitted, no signing was required.      |
| ଟ୍ର | Experiment partially submitted, waiting for author signature. |
| Ø   | Experiment partially submitted with author signature.         |
| 2   | Experiment fully submitted, waiting for author signature.     |
| 0   | Experiment fully submitted with author signature.             |
| ම   | Experiment partially submitted, waiting for co-signature.     |
| 6   | Experiment partially submitted with co-signature.             |
| đ   | Experiment fully submitted, waiting for co-signature.         |
| 6   | Experiment is fully submitted with co-signature.              |
| R   | Submission has been rejected by co-signer.                    |

#### Lock specific sections

To lock a specific section, click on "Lock" at the bottom right of the section.

| Notebook Library                               |     | 35                      | E)                              | (P-19-I | DB24     | 04 - E | ELN De | mo         | ðs     | EXP      | -19-D            | DB240            | 2 -      |        |      |   | E | XP-1 | 9-DB2 | 400 -    |  |   | × |  |  |   |  |
|------------------------------------------------|-----|-------------------------|---------------------------------|---------|----------|--------|--------|------------|--------|----------|------------------|------------------|----------|--------|------|---|---|------|-------|----------|--|---|---|--|--|---|--|
| Stovia         Notebook           ▲ Experiment | ٥   | (un<br><sub>EXP</sub> - | untitled) Go<br>XP-19-DB2400 Go |         |          |        |        |            |        |          | Go to Submission |                  |          |        | *    | Ø | 2 |      |       |          |  |   |   |  |  |   |  |
|                                                | = ^ | » :                     | \$                              | n X     | ø        | 16 s   | Ω 🗂    | <u>A</u> 1 | B [    | U        | ÷ x              | 2 X <sup>2</sup> | )=     1 | 1.1    | s 30 | 2 | н | m    |       |          |  | ~ |   |  |  | ~ |  |
| ✓ Sections                                     |     |                         |                                 |         |          |        |        |            |        |          |                  |                  |          |        |      |   |   |      |       |          |  |   |   |  |  |   |  |
| Body Text                                      | +   |                         |                                 |         |          |        |        |            |        |          |                  |                  |          |        |      |   |   |      |       |          |  |   |   |  |  |   |  |
| 1 Text Field                                   | +   |                         |                                 |         |          |        |        |            |        |          |                  |                  |          |        |      |   |   |      | Lo    | 迷        |  |   |   |  |  |   |  |
| 🔜 Image                                        | +   | ~                       | w                               | ord Doc | ument    |        |        |            |        |          |                  |                  |          |        |      |   |   |      |       |          |  |   |   |  |  |   |  |
| Excel Workbook                                 | +   |                         |                                 |         |          |        |        | mport      | Nord f | file and | d choo           | se con           | ent to o | displa | v    |   |   |      |       |          |  |   |   |  |  |   |  |
| Word Document                                  | +   |                         |                                 |         |          |        |        | Th         | e maxi | imum f   | file uplo        | ad size          | is 15 M  | IB     |      |   |   |      |       |          |  |   |   |  |  |   |  |
| PDF Document                                   | +   |                         |                                 |         |          |        |        |            |        |          |                  |                  |          |        |      |   |   |      |       |          |  |   |   |  |  |   |  |
| File Attachment                                | +   |                         |                                 |         |          |        |        |            |        |          |                  |                  |          |        |      |   |   |      | Lo    | ak       |  |   |   |  |  |   |  |
| F Chemical Sketch                              | +   |                         | Ev                              | cel Wor | khook    |        |        |            |        |          |                  |                  |          |        |      |   |   |      |       |          |  |   |   |  |  |   |  |
| P Chemical Reaction                            | +   |                         |                                 | Docum   | ient.xl: | sx     |        |            |        |          |                  |                  |          |        |      |   |   |      |       |          |  |   |   |  |  |   |  |
| 31 Date                                        | +   |                         | A                               |         |          |        | 1      |            |        |          |                  |                  |          |        |      |   |   |      |       |          |  |   |   |  |  |   |  |
|                                                |     |                         | в                               |         |          |        | 2      |            |        |          |                  |                  |          |        |      |   |   |      |       |          |  |   |   |  |  |   |  |
| A Errata Section                               | +   |                         | С                               |         |          |        | 3      |            |        |          |                  |                  |          |        |      |   |   |      |       |          |  |   |   |  |  |   |  |
| Project                                        | +   |                         | D                               |         |          |        | 7      |            |        |          |                  |                  |          |        |      |   |   |      |       |          |  |   |   |  |  |   |  |
| 🚯 Experiment Type                              | +   |                         |                                 |         |          |        |        |            |        |          |                  |                  |          |        |      |   |   |      | Lo    | <u>*</u> |  |   |   |  |  |   |  |
| Related Experiments                            | + ~ |                         | _                               |         |          |        |        |            |        |          |                  |                  |          |        |      |   |   |      |       |          |  |   |   |  |  |   |  |

The locked sections will stay locked and the new sections added can be submitted and locked later.

#### Submit experiments

When submitting an experiment all of its sections get locked.

You can always add new information to an experiment that has been submitted (and whose all sections are thus locked).

An experiment is submitted by signing or by sending it to a co-signer for co-signing (counter signing).

Co-signing can be done by anyone in the group that has received the right from a super-user.

#### To submit an experiment:

Open the experiment.

Click on the "Go to Submission" button in the upper right corner.

| 🔏 Notebook Search   |     | 35  | EXP-19-DB2404       | ELN Demo 🗙 📑                |          |           |   |   |   |      |
|---------------------|-----|-----|---------------------|-----------------------------|----------|-----------|---|---|---|------|
| BIOVIA Notebook     | Ф   | ELN | l Demo<br>19-DB2404 |                             | Go to Si | Ibmission | * | ۲ | 2 | ⊳    |
| ✓ Sections          | = ^ | *   | * B X Ø R           |                             |          | n x x     |   |   | ~ | 13 ~ |
| Body Text           | +   |     | -                   |                             |          |           |   |   |   |      |
| True Sold           | -   |     | Experiment no.      | EXP-19-DB2404               |          |           |   |   |   |      |
| I ext rield         | Ŧ   |     | Date Started        | 25 San 2019 16:46 (UTC + 2) |          |           |   |   |   |      |
| 🔜 Image             | +   |     | Title               | EI N Demo                   |          |           |   |   |   |      |
| Excel Workbook      | +   |     | Project             | Demonstrations ×            |          |           |   |   |   |      |
| word Document       | +   |     | De de Terd          |                             |          |           |   |   |   |      |
| PDF Document        | +   | Ť   | For ELN Demo        |                             |          |           |   |   |   |      |
| File Attachment     | +   |     |                     |                             |          |           |   |   |   |      |
| Demical Sketch      | +   |     |                     |                             |          |           |   |   |   |      |
| Chemical Reaction   | +   |     |                     |                             |          |           |   |   |   |      |
| 3 Date              | +   |     |                     |                             | Look     |           |   |   |   |      |
| 🛕 Errata Section    | +   | ~   | Image               |                             |          |           |   |   |   |      |
| Project             | +   |     | pasted_image.pr     | ng                          |          |           |   |   |   |      |
| N Experiment Type   | +   |     |                     | -                           |          |           |   |   |   |      |
| Related Experiments | + ~ |     |                     | S PIOVIO                    |          |           |   |   |   |      |

Now you will see a summary of the experiment.

The different sections of the experiment may be shown in three different colors:

- Yellow section that is ready for submission and will be locked
- Red section with missing information that is needed for submission
- White section that will not be locked in the submission

The locked parts are highlighted by a black line on the left side.

At any point during the submission process you can always click "*Cancel*" (upper right corner) if something needs to be added or changed before proceeding with the final submission.

If everything is ok and you want to proceed with the submission:

Click "Next" (upper right corner).

| 💰 N          | otebook Search   |          | Notebook Subr                | nission × [  | 1 |                 |                         |                  |         |         |      |   |   |
|--------------|------------------|----------|------------------------------|--------------|---|-----------------|-------------------------|------------------|---------|---------|------|---|---|
| 35<br>BIOVIA | Notebook         |          | <b>N Demo</b><br>P-19-DB2404 |              |   |                 |                         | Go to Experiment | *       | ۲       | 2    | Ð |   |
|              | Sections to      | o Submit |                              | Sign: Author |   | $\rightarrow$   | Sign: Co-Signer         | $\rightarrow$    | Part Su | bmitted |      |   |   |
| Pa           | art 1: Select Se | ctions   | 7/7 selected                 |              |   |                 |                         |                  | Ca      | ancel   | Next | t |   |
| E.           |                  |          |                              | _            |   |                 |                         |                  |         |         |      |   | ~ |
|              | Experiment n     |          |                              |              |   | Experiment no.  | EXP-19-DB2404           |                  |         |         |      |   |   |
|              | Experiment       |          |                              |              |   | Author          | Volakakis Nikolaos (NIK | OVO)             |         |         |      |   |   |
|              | Author           |          |                              |              |   | Date Started    | 25 Sep 2019 16:46 (UT   | 0 + 2)           |         |         |      |   |   |
|              |                  |          |                              |              |   | Title           | ELN Demo                |                  |         |         |      |   |   |
|              | Date Started     |          |                              |              |   | Project         | Demonstrations          |                  |         |         |      |   |   |
|              | Title            |          |                              |              | ~ | Body Text       |                         |                  |         |         |      |   |   |
|              | Project          |          |                              |              |   | For ELN Demo    |                         |                  |         |         |      |   |   |
| L            | Body Text        |          |                              |              |   |                 |                         |                  |         |         |      |   |   |
|              | 🔜 Image          |          |                              |              |   |                 |                         |                  |         |         |      |   |   |
| L            |                  |          |                              |              | ~ | Image           |                         |                  |         |         |      |   |   |
|              |                  |          |                              |              |   | pasted_image.pr | ng                      |                  |         |         |      |   |   |
|              |                  |          |                              |              |   |                 | 2                       |                  |         |         |      |   | ~ |
|              |                  |          |                              |              |   |                 | 1-                      |                  |         |         |      |   |   |

Preview the PDF submission file.

#### A. If the superuser has selected in ELNAdminWeb that the project to which the experiments belongs needs co-signing ("Sign and countersign" option), you will need to add a Co-signer.

Click in the Co-signer box.

If you cannot find the Co-signer you are looking for in the drop-down list that appears when you click the Co-signer box, click "*All*" and all your choices of Co-signers will be shown.

Add a Comment for the Co-signer (optional).

| HOLEL | Jook Bearen                        | Notebook Subin              |              |                  |         |           |                                    |           |           |        |    |
|-------|------------------------------------|-----------------------------|--------------|------------------|---------|-----------|------------------------------------|-----------|-----------|--------|----|
|       | lotebook<br>Submission             | ELN Demo                    |              |                  |         |           | Go to Experiment                   | *         | ۲         | 2      | E  |
|       | <ul> <li>Sections to Su</li> </ul> | ibmit                       | Sign: Author |                  | Sign:   | Co-Signer | $\rightarrow$                      | Part Sub  | mitted    |        |    |
| Part  | 1: Preview PDF                     | to Sign                     |              |                  |         |           |                                    | Car       | ncel      | Sigr   | 1  |
|       |                                    | B 🖶                         | ⊖⊕∣≻         |                  |         | ^         | Submitted by<br>Volakakis Nikolaos |           |           |        |    |
| K     | IELN                               | Volakakis Nikolaos (NIKOVO) | EXP-19       | DB2404           | Page: 1 | 1         | Co-Signer                          |           |           |        |    |
| D     | emonstrations []                   | ELN Demo                    | Last edi     | ted: 26 Sep 2019 | Part 1  | ]         |                                    |           |           |        |    |
| E     | xperiment no.                      | EXP-19-DB2404               |              |                  |         |           | Recent   All                       |           | 1         | Close  | ā. |
| A     | uthor                              | Volakakis Nikolaos (NIKOV   | 0)           |                  |         |           |                                    |           |           | CIUSE  |    |
| D     | ate Started                        | 25 Sep 2019 16:46 (UTC +    | 2)           |                  |         |           | User                               | E-mail    |           |        |    |
| Т     | itle                               | ELN Demo                    |              |                  |         |           | Björkdahl Cecilia                  | cecilia.b | jorkdahl@ | )ki.se |    |
| P     | roject                             | Demonstrations              |              |                  |         |           | 1 result                           |           |           |        |    |
| -     |                                    |                             |              |                  |         | 1         | Reason for Signii                  | ng        |           |        |    |
| B     | lody Text                          |                             |              |                  |         |           | Read and understoo                 | d ×       |           |        |    |
| F     | or ELN Demo                        |                             |              |                  |         |           | Comments                           |           |           |        |    |
|       |                                    |                             |              |                  |         |           | Enter your text be                 | ro        |           |        |    |
|       |                                    |                             |              |                  |         |           | Cincor your coxe ne                |           |           |        |    |
|       |                                    |                             |              |                  |         |           | 3                                  |           |           |        |    |
|       |                                    |                             |              |                  |         |           |                                    |           |           |        |    |

Click "*Next*".

Sign your submission by entering your password.

Close the submission and wait for the Co-signer to sign.

If you realize that you have a mistake in the experiment, you can "*Revoke*" your submission. A reason for the revoke always must be given/documented.

# B. If the superuser has selected in ELNAdminWeb that the project to which the experiments belongs does not needs co-signing ("Signature" option):

Click "Next" after reviewing the PDF submission file.

Sign your submission by entering your password.

Close the submission.

| 💰 No         | tebook Search       | 🛃 Not           | ebook Subm        | ission 🗙 🗌   | 2                        |         |               |                                          |            |               |                  |   |
|--------------|---------------------|-----------------|-------------------|--------------|--------------------------|---------|---------------|------------------------------------------|------------|---------------|------------------|---|
| 35<br>BIOVIA | Notebook            | ELN Der         | <b>mo</b><br>2404 |              |                          |         |               | Go to Experiment                         | *          | ۲             | 2                | ₽ |
|              | ✓ Sections to Subm  | iit 🔿           | > •               | Sign: Author | $\rightarrow$            | Sig     | jn: Co-Signer |                                          | Part S     | ubmitted      |                  |   |
| Par          | t 1: Waiting for Co | -Signer         |                   |              |                          | Downloa | ad Pdf Sign   | ature File Clos                          | ie R       | evoke         | Updat            | e |
|              |                     |                 |                   |              |                          |         | ^             | Document Sign<br>Author Signature:       | iature Sta | atus<br>Valid |                  | ^ |
|              | KIELN               | Volakakis Nikol | aos (NIKOVO)      |              | EXP-19-DB2404            | Page: 1 |               | PDF Document:                            |            | Auth          | entic            |   |
|              | Demonstrations []   | ELN Demo        |                   |              | Last edited: 26 Sep 2019 | Part: 1 |               |                                          |            |               |                  |   |
|              | Experiment no.      | EXP-19-DB24     | 404               |              |                          |         |               | Submitted by                             |            |               |                  |   |
|              | Author              | Volakakis Nik   | kolaos (NIKOV     | 0)           |                          |         |               | VOIDRUKIS MIKOIDOS                       |            |               |                  |   |
|              | Date Started        | 25 Sep 2019     | 16:46 (UTC +      | 2)           |                          |         |               | Co-Signer                                |            |               |                  |   |
|              | Title               | ELN Demo        |                   |              |                          |         |               | Björkdahl Cecilia                        | ×          |               |                  |   |
|              | Project             | Demonstratio    | ons               |              |                          |         |               | Reason for Sigr                          | ning       |               |                  |   |
|              |                     |                 |                   |              |                          |         |               | Read and underst                         | boo        |               |                  |   |
|              | Body Text           |                 |                   |              |                          |         |               | 6                                        |            |               |                  |   |
|              | For ELN Demo        |                 |                   |              |                          |         |               | Comments                                 |            |               |                  |   |
|              |                     |                 |                   |              |                          |         |               | Enter your text                          | here       |               |                  |   |
|              |                     |                 |                   |              |                          |         | ~             | Volakakis<br>Nikolaos<br>No comments add | 26 Sep 3   | 2019 14:19    | 9:39 (UTC<br>+ 2 | 5 |

#### **Co- sign experiments**

Select the experiment that you want to co-sign.

As a Co-signer you will get a notification when someone has asked you to co-sign their experiment (on the homepage and in the upper right corner, under notifications).

Review the PDF version of the experiment.

Click "Go to Experiment" in the top right corner.

| tebook Submission        | ׼                                           |                          |              |       |                      |               |                    |           |    |
|--------------------------|---------------------------------------------|--------------------------|--------------|-------|----------------------|---------------|--------------------|-----------|----|
| Notebook                 | Jämför om a är bättre än b<br>EXP-19-CS5354 |                          |              |       | Go to Experime       | nt 🖌          | ñ ( <mark>2</mark> | 2         | 🖻  |
| ✓ Sections to Su         | bmit 🔰 🖌 🖌 Sign: Author                     | $\rightarrow$            | Sign: Co-S   | igner |                      | Part          | : Submitte         | ed        |    |
| rt 1: Preview PDF        | to Sign                                     |                          | Download Pdf | Signa | ture File C          | lose          | Reject             | Sig       | m  |
|                          |                                             |                          |              | ^     | Document Sig         | gnature<br>e: | Status<br>Va       | lid       |    |
| KIELN                    | Björkdahl Cecilia (CECBJO)                  | EXP-19-C\$5354           | Page: 1      |       | PDF Document:        |               | Au                 | thentic   |    |
| Projekt_test_1 [Bla bla  | Jämför om a är bättre än b                  | Last edited: 26 Sep 2019 | Part 1       |       |                      |               |                    |           |    |
| Experiment no.           | EXP-19-CS5354                               |                          |              |       | Submitted by         |               |                    |           |    |
| Author                   | Björkdahl Cecilia (CECBJO)                  |                          |              |       | Bjorkdani Cecilia    |               |                    |           |    |
| Date Started             | 02 Sep 2019 14:07 (UTC + 2)                 |                          |              |       | Co-Signer            |               |                    |           |    |
| Title                    | Jämför om a är bättre än b                  |                          |              |       | Volakakis Nikola     | aos           |                    |           |    |
| Project                  | Demo [To be used at demonstrations]         |                          |              |       | Reason for Si        | gning         |                    |           |    |
|                          | Projekt_test_1 [Bla bla bla]                |                          |              |       | Read and under       | stood         |                    |           |    |
| Experiment Type          | Etikansökan                                 |                          |              |       | Comments             |               |                    |           |    |
| Syfte                    |                                             |                          |              |       | Enter your tex       | t here        |                    |           |    |
| Att se om a är bättre än | b.                                          |                          |              |       | Björkdahl<br>Cecilia | 26 Sep        | 2019 21:13         | 8:14 (UTC | 2) |
|                          |                                             | -                        |              | ~     | Please see the a     | im section    | n.                 |           |    |

Review all sections and documents attached to the experiment.

Click "Go to Submission" to go back to the PDF version of the experiment.

Close, Reject or sign the experiment

- Close: close the submission and continue later with the co-signing.
- Reject: something needs to be changed in to the experiment before you can approve. If you reject you must write a comment to why you reject so that the user can change what is needed.

#### Approve submission

• Sign: approve and co-sign the experiment by clicking the button and then entering your password.

| ✓ Sections to S            | ıbmit 🔰 🕜 Sign: Author              | $\rightarrow$            | Sign: Co-    | Signer |                                                   | Part            | Submitte             |             |
|----------------------------|-------------------------------------|--------------------------|--------------|--------|---------------------------------------------------|-----------------|----------------------|-------------|
| t 1: Preview PDF           | to Sign                             |                          | Download Pdf | Signat | ure File C                                        | lose            | Reject               | Sig         |
| KI ELN                     | Björkdahi Cecilia (CECBJO)          | EXP-19-CS5354            | Page: 1      |        | Document Sig<br>Author Signature<br>PDF Document: | gnature S<br>e: | tatus<br>Vali<br>Aut | d<br>hentic |
| Projekt_test_1 [Bla bla    | Jämför om a är bättre än b          | Last edited: 26 Sep 2019 | Part: 1      |        |                                                   |                 |                      |             |
| Experiment no.             | EXP-19-CS5354                       |                          |              |        | Submitted by                                      |                 |                      |             |
| Author                     | Björkdahl Cecilia (CECBJO)          |                          |              |        | Bjorkdani Cecilia                                 |                 |                      |             |
| Date Started               | 02 Sep 2019 14:07 (UTC + 2)         |                          |              |        | Co-Signer                                         |                 |                      |             |
| Title                      | Jämför om a är bättre än b          |                          |              |        | Volakakis Nikola                                  | 105             |                      |             |
| -                          | Demo [To be used at demonstrations] |                          |              |        | Reason for Sig                                    | gning           |                      |             |
| Project                    | Projekt_test_1 [Bla bla bla]        |                          |              |        | Read and under                                    | stood           |                      |             |
| Project                    |                                     |                          |              |        |                                                   |                 |                      |             |
| Project<br>Experiment Type | Etikansökan                         |                          |              |        | Comments                                          |                 |                      |             |

When you are done you can click the "Sign next" button to go to the next experiment that is waiting for you to sign

| <b>J</b><br>BIOVIA | Notebook                                                                          | ABC80<br>exp-18-ft6811                                                                                                    |                                                                       | Go to Ex          | periment 🕋                                             | 🖋 🎍 🚥   🗗                        |
|--------------------|-----------------------------------------------------------------------------------|----------------------------------------------------------------------------------------------------|-----------------------------------------------------------------------|-------------------|--------------------------------------------------------|----------------------------------|
|                    | <ul> <li>Sections to Submit</li> </ul>                                            | : 🔷 🗸 Sign: Author                                                                                                    | · >                                                                   | Sign: Co-Signer   | Pa                                                     | rt Submitted                     |
| Pa                 | rt 1: Preview PDF to                                                              | Sign                                                                                                    | Download Pdf                                                          | Signature File Cl | lose Reject                                            | Sign Sign Next                   |
| ľ                  |                                                                                   |                                                                                                    |                                                                       | Ĩ.                | Document Signatu<br>Author Signature:<br>PDF Document: | ure Status<br>Valid<br>Authentic |
|                    | TRUNK-ORA                                                                         | NYLÉN Andreas (ANN2)                                                                                                    | EXP-18-FT6811 Page:                                                   | 1                 | Submitted by                                           |                                  |
|                    | sign-countersign []                                                               | ABC80                                                                                                    | Last edited: 14 Feb 2018 Part: 1                                      |                   | NYLEN Andreas                                          |                                  |
|                    | Experiment no.                                                                    | EXP-18-FT6811                                                                                                    |                                                                       |                   | Co-Signer                                              |                                  |
|                    | Author:                                                                           | NYLÉN Andreas (ANN2)                                                                                                    |                                                                       |                   | KIHLEN Mats                                            |                                  |
|                    | Date Started:                                                                     | 14 Feb 2018 08:49 (UTC + 1)                                                                                                    |                                                                       |                   |                                                        |                                  |
|                    | Title:                                                                            | ABC80                                                                                                    |                                                                       |                   | Reason for Signin                                      | g                                |
|                    | Project:                                                                          | sign-countersign                                                                                                    |                                                                       |                   | Read and understood                                    |                                  |
|                    |                                                                                   |                                                                                                    |                                                                       |                   | Comments                                               |                                  |
|                    | Body Chemical Nyheter                                                             | och artiklar från dagstidningen Dagens industri                                                                                                    | . Med generalindex, valutor                                           | ;                 | Enter your text her                                    | ·0                               |
|                    | rantor, ravaror och andra<br>generalindex, valutor, rä<br>Dagens industri. Med ge | a nyckeltal.Nyheter och artiklar från dagstidnin<br>äntor, råvaror och andra nyckeltal.Nyheter och<br>neralindex, valutor, räntor, råvaror och andra r | gen Dagens industri. Med<br>artiklar från dagstidningen<br>nyckeltal. |                   |                                                        |                                  |
|                    | sadsadsadadsad                                                                    |                                                                                                    |                                                                       |                   | Andreas 14                                             | rep 2018 07:55:50 (UIC +<br>0)   |
|                    | a so<br>sa                                                                        |                                                                                                    |                                                                       |                   | sasadsad                                               |                                  |
|                    | d                                                                                 |                                                                                                    |                                                                       |                   |                                                        |                                  |
|                    | adu                                                                               |                                                                                                    |                                                                       |                   |                                                        |                                  |

#### **Rejected submission**

Click on the rejected Experiment to open it.

| 😹 Notebook Home       | × 📑   |                                           |                 |   |   |       |
|-----------------------|-------|-------------------------------------------|-----------------|---|---|-------|
| BIOVIA Notebook       | Searc | h in All Experiments Q                    | Advanced        | * | ۲ | ≗   ⊳ |
| > My Searches         | ^     | (Untitled)<br>EXP-19-DB2400               | 6 days          |   |   | ^     |
| ✓ My Notebook         |       | ✓ Me to Sign                              | 2               |   |   |       |
| Me as Author          |       | Jämför om a är bättre än b                | a dave          |   |   |       |
| Me to Lock            |       | Kontroll och fall                         |                 |   |   |       |
| Personal Templates    |       | EXP-19-CS5337 Martinsson Björkdahl Cecili | a 138 days      |   |   |       |
| ✓ My Submissions      |       |                                           |                 |   |   |       |
| Me to Submit          |       | <ul> <li>Rejected by Co-Signer</li> </ul> | 1               |   |   |       |
| Me to Sign            |       | ELN Demo<br>EXP-19-DB2404                 | 🚜 ឆ្នា<br>4 min |   |   |       |
| Rejected by Co-Signer |       |                                           |                 |   |   |       |
| Waiting for Co-Signer |       | ✓ Waiting for Co-Signer                   | 0               |   |   |       |
| Submitted by Me       |       |                                           |                 |   |   |       |
| Co-Signed by Me       |       | No experiments awaiting to be co-signer   |                 |   |   |       |
| ✓ All Notebooks       | ~     |                                           |                 |   |   | ~     |

Review the rejection comment from the Co-signer so that you know what to change.

Click on "Un-submit" and then "Go to Experiment".

| 💰 No         | tebook Submission      |     | × 📑                                           |                     |                          |         |             |                                       |            |                   |              |   |
|--------------|------------------------|-----|-----------------------------------------------|---------------------|--------------------------|---------|-------------|---------------------------------------|------------|-------------------|--------------|---|
| 33<br>BIOVIA | Notebook               | Φ   | ELN Demo<br>EXP-19-DB2404                     |                     |                          |         |             | Go to Experiment                      | *          | 🔮 💄               | 0            | ≽ |
|              |                        |     |                                               | Reject              | ed by Co-Signer          | today   |             |                                       |            |                   |              |   |
| Par          | t 1: Preview of        | Rej | ected PDF                                     |                     |                          |         | Download Pd | f Signature File                      | Close      | Un-Su             | ıbmit        |   |
|              |                        |     |                                               |                     |                          |         | ^           | Document Signa                        | ture Stat  | us                |              | ^ |
|              | KI ELN                 |     | Volakakis Nikolaos (NIKO                      | OVO)                | EXP-19-DB2404            | Page: 1 | -           | Author Signature:<br>PDF Document:    |            | Valid<br>Authenti | с            |   |
|              | Experiment no.         |     | EXP-19-DB2404                                 |                     | Last edited: 26 Sep 2019 | Part 1  |             | Submitted and S<br>Volakakis Nikolaos | igned by   |                   |              |   |
|              | Author<br>Date Started |     | Volakakis Nikolaos (l<br>25 Sep 2019 16:46 (l | NIKOVO)<br>JTC + 2) |                          |         |             | Co-Signer                             |            |                   |              |   |
|              | Title<br>Project       |     | ELN Demo<br>Demonstrations                    |                     |                          |         |             | Reason for Signi                      | ng         |                   |              |   |
|              | Body Text              |     |                                               |                     |                          |         |             | Read and understoo                    | d          |                   | -            |   |
|              | For ELN Demo           |     |                                               |                     |                          |         | 1           | Björkdahl 3<br>Cecilia                | 0 Sep 2019 | 06:24:19 (U       | TTC +<br>0)  |   |
|              |                        |     |                                               |                     |                          |         | ~           | Volakakis<br>Nikolaos                 | 26 Sep 20  | 19 14:19:39       | (UTC<br>+ 2) | ~ |

Make the necessary changes and submit the experiment again.

#### Common problems

#### Unable to log in to ELN

Make sure you are connected to KIs network and, if not, that you are using VPN. Make sure that you are using your KI ID and corresponding password.

#### Unable to create experiments

Make sure that your superuser has given you the permission to "Add" within the project.

#### Problems with Excel / Word

Make sure you have the latest Biovia Desktop Connector.

#### **Problems copying/pasting**

Make sure your software is compatible.

#### **Problems attaching files**

Make sure the size of your file does not exceed 50 MB.

Make sure your software is compatible.

#### **Problems seeing experiments/projects**

Make sure you select "All".

| Fioject                                                                                                    |                                                                                                    |                                                                                                    |       |
|----------------------------------------------------------------------------------------------------|----------------------------------------------------------------------------------------------------|----------------------------------------------------------------------------------------------------|-------|
| Recent                                                                                                    |                                                                                                    |                                                                                                    | Close |
| Project                                                                                                    | Dese                                                                                                    | ription                                                                                                    |       |
| Demonstrations                                                                                                    |                                                                                                    |                                                                                                    |       |
| 1 result                                                                                                    |                                                                                                    |                                                                                                    |       |
|                                                                                                    |                                                                                                    |                                                                                                    |       |
|                                                                                                    |                                                                                                    |                                                                                                    |       |
| Deleted Experimente                                                                                                    | 1                                                                                                    |                                                                                                    | Look  |
| Related Experiments                                                                                                    |                                                                                                    |                                                                                                    |       |
| and the second second second second second second second second second second second second second second second                                                                                                    |                                                                                                    |                                                                                                    |       |
| Recent Me as Author All                                                                                                    |                                                                                                    |                                                                                                    | Close |
| Recent Me as Author All Experiment No.                                                                                                    | Title                                                                                                    | Author                                                                                                    | Close |
| Recent         Me as Author         All           Experiment No.         EXP-17-CA0569                                                                                                    | Title<br>Showing ELN at PHS                                                                                            | <b>Author</b><br>Martinsson Björkdahl Ceoilia                                                                                 | Close |
| Recent         Me as Author         All           Experiment No.         EXP-17-CA0569           EXP-19-DB2401                                                                                                    | Title<br>Showing ELN at PHS<br>Genotyping of PDGFRa colony                                                             | Author<br>Martinsson Björkdahl Caoilia<br>Volakakis Nikolaos                                                                  | Close |
| Recent         Me as Author         All           Experiment No.         EXP-17-CA0569           EXP-19-DB2401         EXP-19-C85854                                                                                             | Title<br>Showing ELN at PHS<br>Genotyping of PDGFRa colony<br>Jämför om a är bättre än b                               | Author<br>Marinsson Björkdahl Ceollia<br>Volakakis Nikolaos<br>Björkdahl Ceollia                                              | Close |
| Me as Author         All           Experiment No.         EXP-17-CA0569           EXP-19-DB2401         EXP-19-DB2401           EXP-19-CS5354         EXP-19-DB2404                                                              | Title<br>Showing ELN at PHS<br>Genotyping of PDGFRa colony<br>Jämförom a är bättre än b<br>ELN Demo                    | Author<br>Marinsson Björkdahl Cecilia<br>Volakakis Nikolaos<br>Björkdahl Cecilia<br>Volakakis Nikolaos                        | Close |
| Recent         Me as Author         All           Experiment No.         EXP-17-CA0569           EXP-19-D82401         EXP-19-D62401           EXP-19-D82404         EXP-19-D82404           EXP-19-D82403         EXP-19-D82403 | Title<br>Showing ELN at PHS<br>Genotyping of PDGRa colony<br>Jämför om a är bätter än b<br>ELN Demo<br>immuno_25092019 | Author<br>Martinsson Björldahl Ceollia<br>Volakakis Nikolaos<br>Björldahl Ceollia<br>Volakakis Nikolaos<br>Volakakis Nikolaos | Close |

If you still cannot see the project, make sure your superuser has given you access to the project in ElnAdminWeb.

#### Error message "Saving projects Failed. Reason:400"

This error might appear when you try to add a project to your experiment:

There might be a row break in the project description in ElnAdminWeb.

Remove the row break and the problem should be fixed.

Alternatively, the project title is copied from Word or Excel, carrying formatting.

In that case, write the project name straight into the title box in ElnAdminWeb.

Nikolas Volakakis PhD ELN coordinator Research Data Office Box 281 Nobels väg 15A Karolinska Institutet 17177 Stockholm Sweden

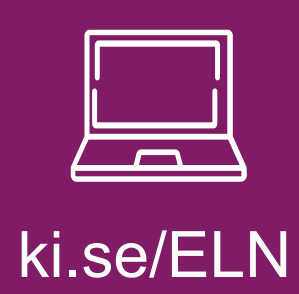

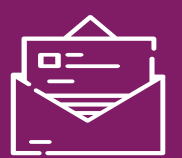

## elnkoordinator@ki.se

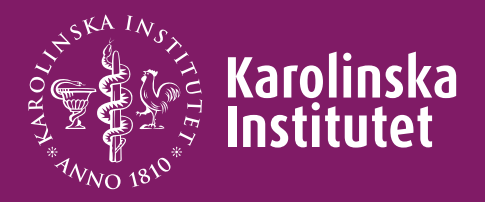